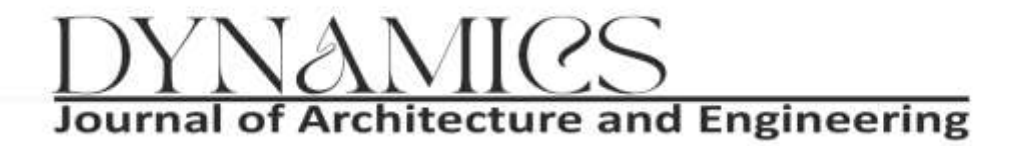

Vol. 1, No. 1, July 2024, 19 – 34 P-ISSN: XXXX-XXXX and E-ISSN: XXXX-XXXX https://jurnal.imat.ac.id/index.php/dynamics

# COMPARATIVE ANALYSIS OF COST BUDGET PLAN CALCULATIONS USING BUILDING INFORMATION MODELING (BIM) AND CONVENTIONAL METHODS ON THE BRI BANK BUILDING CONSTRUCTION PROJECT IN MEDAN

#### Suranto<sup>a</sup>, Nurmaidah<sup>b</sup>, Arya Prio Pamungkas<sup>b</sup>

<sup>a</sup>Institut Modern Architecture dan Teknologi, Deli Serdang, Indonesia, email: suranto@imat.ac.id <sup>b</sup>Civil Engineering Study Program, Faculty of Engineering, Universitas Medan Area, Indonesia, email: nurmaidah@staff.uma.ac.id

#### Article Info:

#### ABSTRACT

This research aims to analyze the comparison of work volume calculations and cost budget plans for the BRI Bank building construction project in Medan using the Building Information Modeling (BIM) method and conventional methods. The data used in this research is building volume data that was planned by redesign using Autodesk Revit. This data includes building technical data, such as building area, number of floors and volume of work. The research results show that using the BIM method with Autodesk Revit can produce more accurate work volume calculations compared to conventional methods. This has an impact on calculating the cost budget plan which is also more accurate. In addition, the BIM method has been proven to be able to increase efficiency and effectiveness in managing construction projects, especially in terms of coordination between disciplines, reducing design errors, as well as optimizing costs and time for project implementation. The results of the comparative analysis carried out turned out that the cost budget plan for implementing the BIM method was Rp. 2,976,607,161 while the total cost using the conventional method.

Key Words: Cost budged plan, Building Information Modeling, construction efficiency

#### ABSTRAK

Penelitian ini bertujuan untuk menganalisis perbandingan perhitungan volume pekerjaan dan rencana anggaran biaya pada proyek pembangunan gedung Bank BRI di Medan dengan menggunakan metode Building Information Modeling (BIM) dan metode konvensional. Data yang digunakan dalam penelitian ini adalah data volume bangunan yang direncanakan dengan mendesain ulang menggunakan Autodesk Revit. Data tersebut mencakup data teknis gedung, seperti luas bangunan, jumlah lantai, dan volume pekerjaan. Hasil penelitian menunjukkan bahwa penggunaan metode BIM dengan Autodesk Revit dapat menghasilkan perhitungan volume pekerjaan yang lebih akurat dibandingkan dengan metode konvensional. Hal ini berdampak pada perhitungan rencana anggaran biaya yang juga lebih akurat. Selain itu, metode BIM terbukti mampu meningkatkan efisiensi dan efektivitas dalam pengelolaan proyek konstruksi, khususnya dalam hal koordinasi antar disiplin ilmu, pengurangan kesalahan desain, serta optimasi biaya dan waktu pelaksanaan proyek. Hasil analisis perbandingan yang dilakukan ternyata rencana anggaran biaya (RAB) penerapan metode BIM sebesar Rp. 2.976.607.161 sedangkan biaya total dengan metode konvensional sebesar Rp. 3.280.583.049. Perhitungan RAB dengan metode BIM lebih kecil 9,27% dibandingkan dengan metode konvensional.

Kata Kunci: Rencana Anggaran Biaya, Building Information Modeling, efisiensi konstruksi

Copyright © 2024 LPPM-IMAT This open access article is distributed under a Creative Commons Attribution (CC-BY-NC-SA) 4.0 International license.

19 Comparative Analysis of Cost Budget Plan Calculations Using Building Information Modeling (BIM) and Conventional Methods on The BRI Bank Building Construction Project in Medan

#### **1. INTRODUCTION**

Infrastructure development, including buildings and roads, is one of the main indicators of a region's economic development. In Indonesia, the construction sector continues to experience significant growth in line with the increasing public need for adequate infrastructure. However, this rapid development also brings new challenges, namely the increasing complexity of projects that must be managed more effectively and efficiently. One widely adopted solution to overcome this challenge is the use of Building Information Modeling (BIM).

BIM is an approach that integrates technology and communication in the design and construction process, enabling better and more efficient project management. With BIM, the planning, design and construction processes become more integrated, which in turn can improve the quality of the final result and reduce project duration and costs. According to Eastman et al. (2008), the use of BIM can provide various benefits such as increasing interdisciplinary coordination, reducing design errors, and optimizing costs and project implementation time.

Autodesk Revit is one software that implements BIM effectively. Revit allows the creation of comprehensive and detailed 3D models, covering various aspects of a construction project, from architecture, structure, to mechanical, electrical, and plumbing (MEP) systems. The use of Revit in construction projects has been proven to increase efficiency and accuracy in calculating work volumes and cost budgets.

In Indonesia, the application of BIM is still relatively new and has not been widely applied to building projects. This research aims to fill this gap by optimizing the calculation of work volume and cost budget for the BRI Bank building construction project on Jl. Sisingamangaraja, Medan, uses the BIM method with the help of the Autodesk Revit program. Through this research, it is hoped that a clearer picture can be obtained regarding the advantages and challenges of implementing BIM in Indonesia.

Eastman (2008) shows that BIM succeeded in reducing project costs by up to 9.27% on the Georgia State University building construction project in the United States compared to conventional methods. Apart from that, another study by Marizan (2019) in Malaysia showed that the use of BIM in the Sukajadi Community Health Center planning project in Prabumulih City could increase project efficiency by up to 15%.

Another study by Migilinskas et al. (2013) in Lithuania also found that applying BIM to the Vilnius Shopping Center shopping center construction project could reduce project completion time by 20% and project costs by up to 10% compared to traditional methods. In China, research by Li et al. (2014) showed that BIM helped in improving collaboration between project teams on the construction of office buildings in Shanghai, which ultimately reduced the risk of delays and improved construction quality.

With this background, this research is focused on analyzing the comparison of work volume calculations and cost budgets for the BRI Bank building construction project in Medan with the application of BIM using Autodesk Revit and conventional methods. It is hoped that the results of this research can become a reference and benchmark for construction practitioners in Indonesia in adopting BIM technology to increase the efficiency and effectiveness of their projects.

# 2. DATA AND METHODS

#### 2.1. Research Data

The data used in this research is the planned building volume data obtained by redesigning withAutodesk Revit.This data is data related to building technical data and project structures obtained directly at the BRI Bank Building Construction project location on Jl. Sisingamangaraja No. 241 Gg. Indrajid Kel. Sudirejo-II District. Medan City.

Data collection was obtained from the BRI Bank building construction contractor, the data obtained was in the form of: Drawings and structural data as well as structural cost budgets.

The following project data obtained is as follows:

- Structure Type: Multi-storey Building
- Contract Value: Rp. 18,000,000,000,-
- Building Area: 568 m<sup>2</sup>

- Number of Floors: 4 Floors
- Building Height: 19.50 m
- Borepile and Pilecap Structure
- Column Structure
- Beam Structure
- Floor Plate Structure
- Stair Structure

#### 2.2. Research Methods

#### **RESEARCH FLOW DIAGRAM**

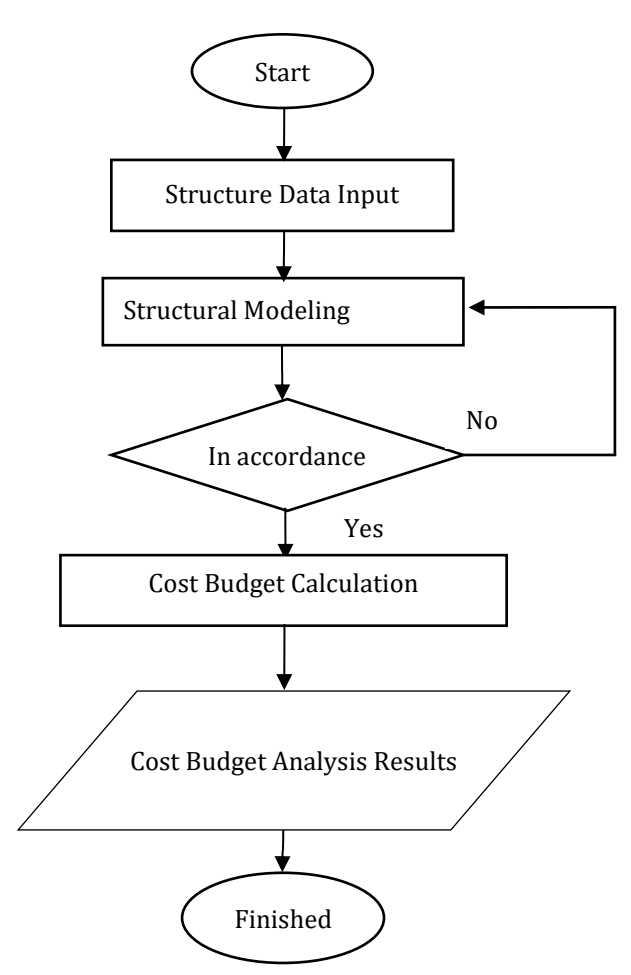

Figure 1. Research Flow Chart

#### **3. RESULTS AND DISCUSSION**

#### 3.1. Foundation

# 1) Borepile and Pilecap Plans

*Autodesk Revit*will save all information in one place. For this matter, if changes are made to certain areas, it will change the entire model. For example, when you want to change an object in a 3D model, the plan appearance, cost budget plan, and so on will change.

<sup>21</sup> Comparative Analysis of Cost Budget Plan Calculations Using Building Information Modeling (BIM) and Conventional Methods on The BRI Bank Building Construction Project in Medan

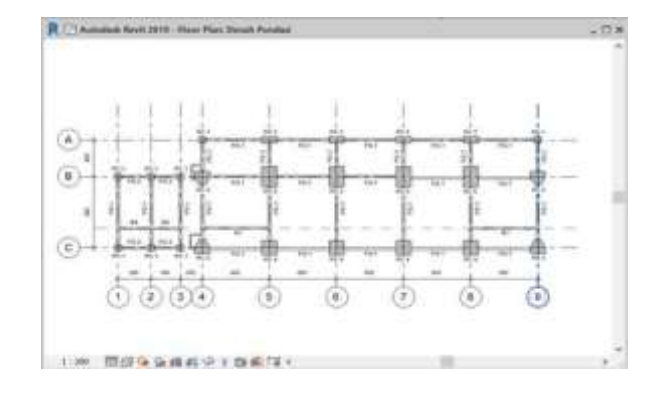

Figure 2. Foundation and Pilecap

Figure 2 shows the bore pile and pile cap floor plan modeling for the BRI Bank Building construction project using Autodesk Revit.

# 2) 3D Modeling of Foundations

After modeling the borepile and pilecap according to the points determined on the borepile and pilecap plan.

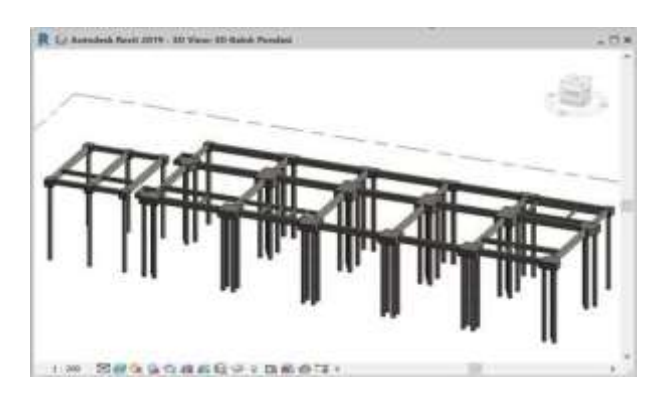

Figure 3. 3D Modeling of Foundations

Figure 3 shows the 3D modeling of the foundation, then the results of the 3D modeling are checked again so that the modeling really matches the results of the plans made by the consultant.

# 3) Details of Reinforcement and Foundation Pieces

Next, modeling is carried out for the reinforcement in the borepile and pilecap.

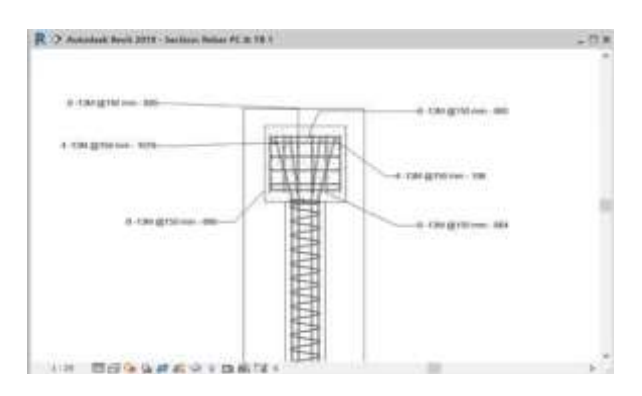

Figure 4. Foundation Reinforcement Details

Figure 4 shows the modeling of foundation reinforcement, then a picture of the foundation section is shown as shown in Figure 5.

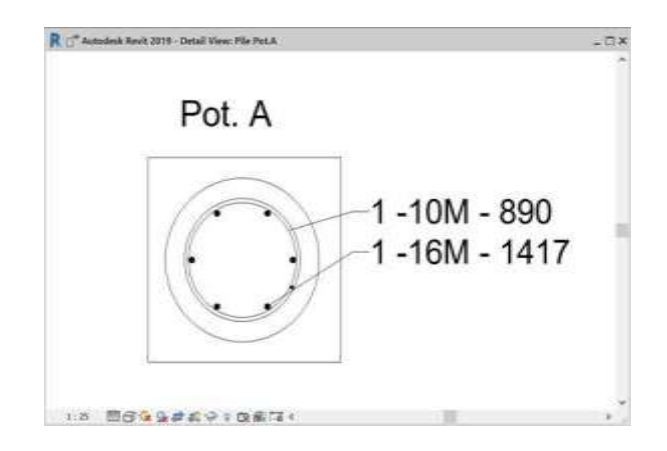

Figure 5. Foundation Cut

# 4) Schedules Foundation

*Schedules* is a feature on *Autodesk Revit* which works to find out the types of components used in building models, for example to find out foundations, columns and others. In the schedule table, we can arrange it according to our needs and can create formulas, filters and calculations.

| R 🗖 Autode                                        | esik Revit 2019 - Sci | bedule: S | chedule Structure      | d Foundation  |                |          |               |                     |                | + 1         |
|---------------------------------------------------|-----------------------|-----------|------------------------|---------------|----------------|----------|---------------|---------------------|----------------|-------------|
| <schedule foundation="" structural=""></schedule> |                       |           |                        |               |                |          |               |                     |                |             |
|                                                   |                       | c         | D                      |               | r (            | G        | н             | 1                   | 1              | ĸ           |
| Family                                            | Type                  | Cap Bef   | Pile Cap Volume        | Cost Pile Cap | Bieys Plie Cap | Pietungh | Pile Diameter | Pile Volume         | Cost flore Pie | Bays Pile   |
| Pie Cap TB1                                       | BO x 50 x80cm         | PORT      | 0.51 m²                | 2229.554      | 1.141.532      | 13.00    | 40 cm         | 1.63.9/*            | 141620.00      | 1.867.098   |
| Pile Cap 191                                      | 80 x 80 x80cm         | PCR1      | 0.51 m²                | 2,229,554     | 1.141.532      | 13.m     | 40 cm         | 143.64              | 143.620.00     | 1.807.000   |
| Phile Cap. TB1                                    | 80 x 80 x80cm         | PORt      | 0.51 #*                | 2.229.554     | 1,141,532      | 13.m     | 40 cm         | 1.03 eff            | 143,620,20     | 1.867.860   |
| Pile Cap. TB1                                     | 80 x 80 x80cm         | PCR1      | 0.51 m²                | 2,229,554     | 1.141.532      | 13.00    | 80 cm         | 1.03 #*             | 143 600 00     | 1.867,080   |
| File Cap TBT                                      | 80 x 80 x80cm         | PORT      | 0.51 m²                | 2,229,554     | 1,141,532      | 13.m     | 40 (01)       | 1.63 #              | 141,620.00     | 1.807.000   |
| Pile Cap 191                                      | 80 x 80 x80um         | PCR1      | 0.55 m²                | 2,229,554     | 1.141.532      | 13 m     | 40 cm         | 1.03 m              | 141-620-00     | 1.807.000   |
| He Cap TB1                                        | 80 x 80 x80cm         | PORT      | 0.51 m²                | 2.229,554     | 1,141,532      | 13 m     | 40 cm         | 1.63.44             | 143,620-00     | 1,867,000   |
| Pile Cap. TB1                                     | 80 x 80 x80cm         | PCRE      | 0.51 m²                | 2,229,554     | 1.141.532      | 10.m     | 40 cm         | 1.03.67             | 143.620.00     | 1,867,060   |
| Pile Cap 181.8                                    |                       |           | 4.10 m²                |               | 0.132,253      | 104 41   |               |                     |                | 54,906,480  |
| Pie Cap 182                                       | 80 x 180 x 80cm       | PCR2      | 1.15.02                | 2,449,006     | 2,822,280      | 26.01    | #0.cm         | 3.27 m²             | 143.620.00     | 3,734,120   |
| Pile Cap T82                                      | 80 x 180 x 80cm       | PCR2      | 1.15+2                 | 2,449,896     | 2,622,260      | 26 m     | 40 cm         | 3.27 m²             | 143.620.00     | 3,734,120   |
| Pile Cap. 182                                     | 80 x 100 x 60cm       | POR       | 1.15 m²                | 2,449,896     | 2,822,280      | 26 m     | 40 cm         | 327 ef              | 143,620.00     | 3,734,120   |
| Plin Cap. TE2                                     | 80 a 180 x 80cm       | PCRE      | 1.15 m <sup>2</sup>    | 2,449,996     | 2,822,780      | 26 m     | 40 (24)       | 3.27 m              | 141430-00      | 3,734,120   |
| Pile Cap. TB2.4                                   |                       | 1000      | 4.61 m²                |               | 11,289,121     | 164 m    | A 10.000      | Concerne and        | 10             | 14,936,480  |
| Pile Cap TEG                                      | 170 x 180 x 80cm      | PORT      | 245 m²                 | 2,209,985     | 5.556.919      | 36 m     | 40 cm         | 4.90 m²             | 143.820.00     | 5.001,180   |
| Frie Cap. TED                                     | 170 s 180 x 80cm      | PORI      | 2.45 m²                | 2,209,985     | 5,556,918      |          | 40 cm         | 4 90 m <sup>4</sup> | 143,620.00     | 5.601,180   |
| Prie Cap 183                                      | 170 s 180 x 80cm      | PCRI      | 2.45 m <sup>2</sup>    | 2,209,983     | 5.556.918      | 39 m     | #0 cm         | A 90 m <sup>2</sup> | 143,620.00     | 5.601.180   |
| Ple Cap TR3                                       | 170 s 180 x 80cm      | PORT      | 2.45m²                 | 2,209,983     | 6.556.918      | - 39 m   | 40 om         | 4.90 m <sup>a</sup> | 143,620.00     | 5,601,180   |
| Pie Cap. TB3: 4                                   |                       |           | 9.7% m <sup>*</sup>    |               | 22,227,674     | 150-m    |               |                     |                | 22,404,720  |
| Hile Cap. TE4                                     | 180 × 180 × 80cm      | PORE.     | 2.59.11                | 2,209,963     | 5.883,790      | 52 m     | 40.0%         | 6.53.64             | 143,620.00     | 7,400,240   |
| Plie Cap TD4                                      | 160 + 180 x 80cm      | PCRI      | 2.59 m²                | 2,209,983     | 5,883,790      | 52 m     | #0 cm         | 6.53 ef             | 143.620.00     | T.468.240   |
| Ple Cap 164                                       | 180 a 180 x 800m      | PORE      | 2.59 #7                | 2,209,963     | 1.881,796      | 52 m     | 40 011        | 6.53 m²             | 141,620,00     | 7,468,240   |
| Pile Cap. 184                                     | 180 ± 180 ± 80cm      | PCRE      | 2.59 #*                | 2,200,963     | 5,883,796      | 52 m     | 40 cm         | 6.53 m <sup>2</sup> | 143.620.00     | 7,408,240   |
| Pile Cap. TB4 4                                   |                       |           | - 10.32 m <sup>e</sup> |               | 23,535,184     | 208 m    |               |                     |                | 29,872,000  |
| Phie Cap. T65                                     | 200 s 180 x 100um     | PCR5.     | 4.65 m²                | 2,649,757     | 11,464,003     | 65 m     | A0 (2H)       | 8.10.07             | 143,620.00     | 9.335.300   |
| Pile Cap 185                                      | 260 x 180 x 100cm     | PORS      | 4.68 m²                | 2,649,757     | 11,464,803     | 66 m     | 40 cm         | 8.10.44             | 143,620.90     | 8,335,300   |
| Pie Cap T85                                       | 200 s 180 x 100cm     | PCRS      | 4.08.02                | 2,849,757     | 11,404,863     | 65 m     | \$0 cm        | 8.16 m <sup>2</sup> | 143,620.50     | 9,395,300   |
| Pile Cap. 785                                     | 265 s 180 x 100cm     | PORS      | 4.68 m²                | 2.449.757     | 11,464,863     | 65 m     | AG cm         | 8.16 m²             | 141620.00      | 9,335,300   |
| Pier Cap. 185. 4                                  |                       |           | 18.72 m²               |               | 45,859,451     | 200 m    | 1             |                     |                | 37.341.200  |
| Grandtolat 24                                     |                       |           | 47.58 m <sup>4</sup>   |               | 117,049,682    | 632 m    |               |                     |                | 110,401,640 |

#### Figure 6. Foundation Schedules display

Figure 6 displays the foundation schedule resulting from Autodesk Revit modeling. This schedule contains the item name, volume, size, cost, and total cost.

<sup>23</sup> Comparative Analysis of Cost Budget Plan Calculations Using Building Information Modeling (BIM) and Conventional Methods on The BRI Bank Building Construction Project in Medan

#### 3.2. Column Structure

# 1) Column Plan

The columns in the BRI Bank Building project are divided into several types, namely:

- Column K1 55x55 cm
- Column K2 55x55 cm
- Column K3 35x55 cm
- Column K4 40x40 cm

Figure 7 shows the floor plan modeling of the ground floor columns in the BRI Bank Building construction project using Autodesk Revit.

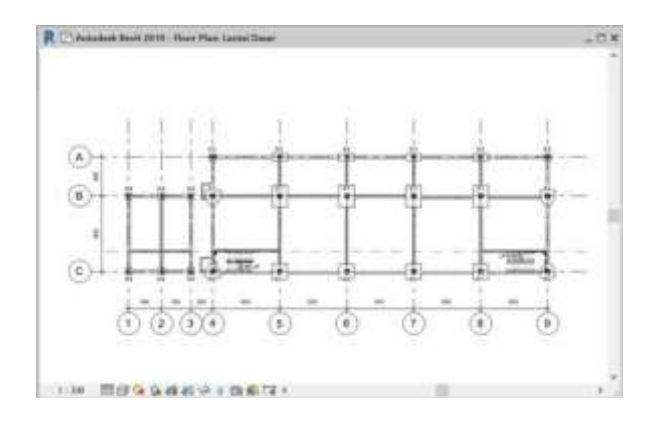

Figure 7. Ground Floor Columns

#### 2) 3D Modeling of Column Structures

Next, 3D modeling of the column structure is carried out according to the points determined on the ground floor column plan.

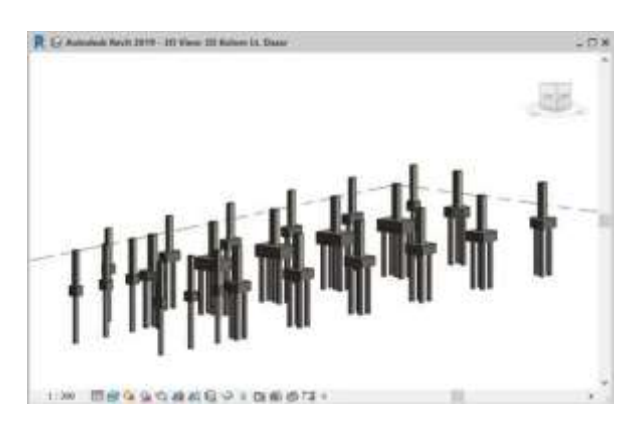

Figure 8. 3D Modeling of Column Structures

Figure 8 shows the 3D modeling of the column, then the results of the 3D modeling are checked again so that the modeling really matches the planning results made by the consultant.

#### 3) Details of Reinforcement and Column Structure Pieces

Then after the column structure modeling is complete and it is checked whether it complies with the specified dimensions. So, proceed with reinforcement modeling.

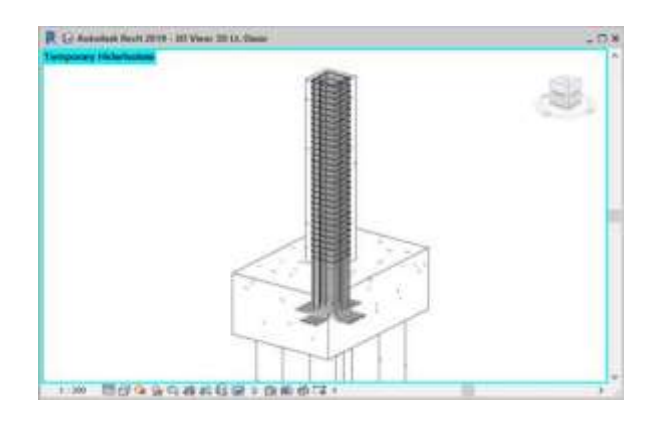

Figure 9. Column Structure Reinforcement Modeling

Figure 9 shows the 3D modeling of column structure reinforcement. Reinforcement must be done according to the planned column types, namely types K1, K2, K3 and K4.

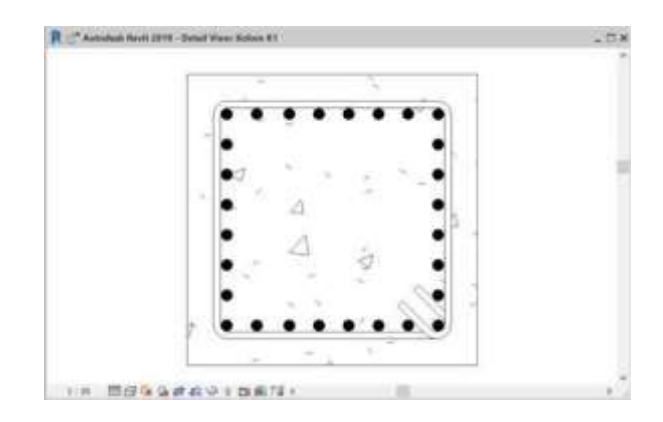

Figure 10. Column Structure Cut

Figure 10 shows the cuts and reinforcement in the column structure.

# 4) Schedules Column

Schedules on the completed column structure work.

| A B C D E F   Farmy Type Basic Lever Top Lever Top Top Lever Top                                                                                                    |                                               | -        |  |  |  |  |  |  |  |  |  |
|----------------------------------------------------------------------------------------------------|-----------------------------------------------|----------|--|--|--|--|--|--|--|--|--|
| A B C D E F   Farryty Type Basis Level Top Lowet Landar Dataset Landar Dataset Landar Dataset Landar Dataset Landar Dataset Landar Dataset Landar Dataset Landar Dataset Landar Dataset Landar Dataset Landar Dataset 150 cm 0.07   M. Concretite-Rectanguiate/Column 15 s 30 cm Landar Dataset Landar Dataset 1800 cm 0.07   M. Concretite-Rectanguiate/Column HCI 35 s 85 cm Landar Dataset Landar Dataset Landar Dataset Landar Dataset 1800 cm 0.73   M. Concretite-Rectanguiate/Column HCI 35 s 85 cm Landar Dataset Landar Dataset Landar Dataset Landar Dataset 1800 cm 0.73   M. Concretite-Rectanguiate/Column HCI 35 s 85 cm Landar Dataset Landar Dataset Landar Dataset Landar Dataset Landar Dataset 1800 cm 0.73   M. Concretite-Siguate-Column HCI 36 s 85 cm Landar Dataset Landar Dataset Landar Dataset 1800 cm 0.011   M. Concretite-Siguate-Column HCI 40 s 4                                                                                                    | <schedule column="" structural=""></schedule> |          |  |  |  |  |  |  |  |  |  |
| Fairty Type Base Level Top Level Langeh Voterse   M_Concrete-Rectanguist-Column 15.x.30 cm Lanta Dasar Linta Dasar 160 cm 0.07   M_Concrete-Rectanguist-Column 15.x.30 cm Lanta Dasar Lanta Dasar 160 cm 0.07   M_Concrete-Rectanguist-Column 13.x.85 cm Lanta Dasar Lanta 1 380 cm 0.07   M_Concrete-Rectanguist-Column K3 35.x.85 cm Lanta Dasar Lanta 1 380 cm 0.75   M_Concrete-Rectanguist-Column K3 35.x.85 cm Lanta Dasar Lanta 1 380 cm 0.75   M_Concrete-Rectanguist-Column K3 35.x.85 cm Lanta Dasar Lanta 1 380 cm 0.73   M_Concrete-Rectanguist-Column K4 40.40 cm Lanta Dasar Lanta 1 380 cm 0.73   M_Concrete-Square-Column K4 40.40 cm Lanta Dasar Lanta 1 380 cm 0.81   M_Concrete-Square-Column K4 40.40 cm Lanta Dasar Lanta 1 380 cm 0.81   M_Concrete-Square-Column K4 40.40 cm Lanta Dasar <t< th=""><th>6</th><th>н</th></t<>                                                                                                    | 6                                             | н        |  |  |  |  |  |  |  |  |  |
| M. Concrete Rectangular-Column 15 x 30 cm Lantar Desar Lantar Datar 160 cm 0.07   M. Concrete Rectangular-Column 15 x 30 cm Lantar Dasar 160 cm 0.07   M. Concrete Rectangular-Column 15 x 30 cm Lantar Dasar Lantar Dasar 160 cm 0.07   M. Concrete Rectangular-Column K3 35 x 35 cm Lantar Dasar Lantar 1 380 cm 0.73   M. Concrete Rectangular-Column K3 35 x 35 cm Lantar Dasar Lantar 1 380 cm 0.73   M. Concrete Rectangular-Column K3 35 x 35 cm Lantar Dasar Lantar 1 380 cm 0.73   M. Concrete-Rectangular-Column K3 35 x 55 cm Lantar Dasar Lantar 1 380 cm 0.73   M. Concrete-Rectangular-Column K4 40 x 40 cm Lantar Dasar Lantar 1 380 cm 0.73   M. Concrete-Square-Column K4 40 x 40 cm Lantar Dasar Lantar 1 380 cm 0.614   M. Concrete-Square-Column K4 40 x 40 cm Lantar Dasar Lantar 1 380 cm 0.611   M. Concrete-Square-Column K4 40 x 40 cm </th <th>Cost</th> <th>Juman</th>                                                                                                    | Cost                                          | Juman    |  |  |  |  |  |  |  |  |  |
| M_Concrete-Rectangular-Column K3 55 85 cm Lanta Dasar Lanta 1 380 cm 0.07 /<br>M_Concrete-Rectangular-Column K3 35 55 cm Lanta Dasar Lanta 1 380 cm 0.73 /<br>M_Concrete-Rectangular-Column K3 35 55 cm Lanta Dasar Lanta 1 380 cm 0.73 /<br>M_Concrete-Rectangular-Column K3 35 55 cm Lanta Dasar Lanta 1 380 cm 0.73 /<br>M_Concrete-Rectangular-Column K3 35 55 cm Lanta Dasar Lanta 1 380 cm 0.73 /<br>M_Concrete-Rectangular-Column K3 35 55 cm Lanta Dasar Lanta 1 380 cm 0.73 /<br>M_Concrete-Rectangular-Column K3 35 55 cm Lanta Dasar Lanta 1 380 cm 0.73 /<br>M_Concrete-Rectangular-Column K4 40 40 cm Lanta Dasar Lanta 1 380 cm 0.61 /<br>M_Concrete-Rectangular-Column K4 40 40 cm Lanta Dasar Lanta 1 380 cm 0.61 /<br>M_Concrete-Restangular-Column K4 40 40 cm Lanta Dasar Lanta 1 380 cm 0.61 /<br>M_Concrete-Restangular-Column K4 40 40 cm Lanta Dasar Lanta 1 380 cm 0.61 /<br>M_Concrete-Square-Column K4 40 40 cm Lanta Dasar Lanta 1 380 cm 0.61 /<br>M_Concrete-Square-Column K4 40 40 cm Lanta Dasar Lanta 1 380 cm 0.61 /<br>M_Concrete-Square-Column K4 40 1 40 cm Lanta Dasar Lanta 1 380 cm 0.61 /<br>M_Concrete-Square-Column K4 40 1 40 cm Lanta Dasar Lanta 1 380 cm 0.61 /<br>M_Concrete-Square-Column K4 40 1 40 cm Lanta Dasar Lanta 1 380 cm 0.61 /<br>M_Concrete-Square-Column K4 40 1 40 cm Lanta Dasar Lanta 1 380 cm 0.61 /<br>M_Concrete-Square-Column K4 40 1 40 cm Lanta Dasar Lanta 1 380 cm 0.61 /<br>M_Concrete-Square-Column K1 55 c5 cm Lanta Dasar Lanta 1 380 cm 1.55 /<br>M_Concrete-Square-Column K1 55 c5 cm Lanta Dasar Lanta 1 380 cm 1.55 /<br>M_Concrete-Square-Column K1 55 c5 cm Lanta Dasar Lanta 1 380 cm 1.55 /<br>M_Concrete-Square-Column K1 55 c5 cm Lanta Dasar Lanta 1 380 cm 1.55 /<br>M_Concrete-Square-Column K1 55 c5 cm Lanta Dasar Lanta 1 380 cm 1.55 /<br>M_Concrete-Square-Column K1 55 c5 cm Lanta Dasar Lanta 1 380 cm 1.55 /<br>M_Concrete-Square-Column K1 55 c5 cm Lanta Dasar Lanta 1 380 cm 1.55 /<br>M_Concrete-Square-Column K1 55 c5 cm Lanta Dasar Lanta 1 380 cm 1.55 /<br>M_Concrete-Square-Column K1 55 c5 cm Lanta Dasar Lanta 1 380 cm 1.55 /<br>M_Concrete-Square-Column K1 55 c5 cm                                                | 3,960.550                                     | 286.64   |  |  |  |  |  |  |  |  |  |
| M. Concrete-Rectangular-Column K3 35 x 55 cm.<br>Letter Desart Lanter 1 380 cm. 0.733<br>M. Concrete-Rectangular-Column K3 35 x 55 cm.<br>Letter Desart Lanter 1 380 cm. 0.753<br>M. Concrete-Rectangular-Column K3 35 x 55 cm.<br>Lanter Desart Lanter 1 380 cm. 0.753<br>M. Concrete-Rectangular-Column K3 35 x 55 cm.<br>Lanter Desart Lanter 1 380 cm. 0.753<br>M. Concrete-Rectangular-Column K3 35 x 55 cm.<br>Lanter Desart Lanter 1 380 cm. 0.753<br>M. Concrete-Rectangular-Column K4 40 x 40 cm.<br>Lanter Desart Lanter 1 380 cm. 0.753<br>M. Concrete-Square-Column K4 40 x 40 cm.<br>Lanter Desart Lanter 1 380 cm. 0.851<br>M. Concrete-Square-Column K4 40 x 40 cm.<br>Lanter Desart Lanter 1 380 cm. 0.851<br>M. Concrete-Square-Column K4 40 x 40 cm.<br>Lanter Desart Lanter 1 380 cm. 0.851<br>M. Concrete-Square-Column K4 40 x 40 cm.<br>Lanter Desart Lanter 1 380 cm. 0.851<br>M. Concrete-Square-Column K4 40 x 40 cm.<br>Lanter Desart Lanter 1 380 cm. 0.851<br>M. Concrete-Square-Column K4 40 x 40 cm.<br>Lanter Desart Lanter 1 380 cm. 0.851<br>M. Concrete-Square-Column K4 40 x 40 cm.<br>Lanter Desart Lanter 1 380 cm. 0.651<br>M. Concrete-Square-Column K4 40 x 40 cm.<br>Lanter Desart Lanter 1 380 cm. 0.651<br>M. Concrete-Square-Column K4 40 x 40 cm.<br>Lanter Desart Lanter 1 380 cm. 0.651<br>M. Concrete-Square-Column K4 10 x 40 cm.<br>Lanter Desart Lanter 1 380 cm. 0.651<br>M. Concrete-Square-Column K1 55 x 55 cm.<br>Lanter Desart Lanter 1 380 cm. 1.551<br>M. Concrete-Square-Column K1 55 x 55 cm.<br>Lanter Desart Lanter 1 380 cm. 1.551<br>M. Concrete-Square-Column K1 55 x 55 cm.<br>Lanter Desart Lanter 1 380 cm. 1.551<br>M. Concrete-Square-Column K1 55 x 55 cm.<br>Lanter Desart Lanter 1 380 cm. 1.551<br>M. Concrete-Square-Column K1 55 x 55 cm.<br>Lanter Desart Lanter 1 380 cm. 1.551<br>M. Concrete-Square-Column K1 55 x 55 cm.<br>Lanter Desart Lanter 1 380 cm. 1.551<br>M. Concrete-Square-Column K1 55 x 55 cm.<br>Lanter Desart Lanter 1 380 cm. 1.551<br>M. Concrete-Square-Column K1 55 x 55 cm.<br>Lanter Desart Lanter 1 380 cm. 1.551<br>M. Concrete-Square-Column K1 55 x 55 cm.<br>Lanter Desart Lanter 1 380 cm. 1.551<br>M. Concrete-Squa | P 3.960,550                                   | 286,60   |  |  |  |  |  |  |  |  |  |
| M_Concente-Rectangular-Column Kci 35 x 85 cm Lantia Dasar Lantia 1 380 cm 0 73 0<br>M_Concente-Rectangular-Column Kci 35 x 85 cm Lantia Dasar Lantia 1 380 cm 0 73 0<br>M_Concente-Rectangular-Column Kci 35 x 85 cm Lantia Dasar Lantia 1 380 cm 0 73 0<br>M_Concente-Rectangular-Column Kci 35 x 85 cm Lantia Dasar Lantia 1 380 cm 0 73 0<br>M_Concente-Rectangular-Column Kci 35 x 85 cm Lantia Dasar Lantia 1 380 cm 0 73 0<br>M_Concente-Rectangular-Column Kci 35 x 85 cm Lantia Dasar Lantia 1 380 cm 0 73 0<br>M_Concente-Rectangular-Column Kci 35 x 85 cm Lantia Dasar Lantia 1 380 cm 0 61 0<br>M_Concente-Restangular-Column Kci 40 x 40 cm Lantia Dasar Lantia 1 380 cm 0 61 0<br>M_Concente-Square-Column Kci 40 x 40 cm Lantia Dasar Lantia 1 380 cm 0 61 0<br>M_Concente-Square-Column Kci 40 x 40 cm Lantia Dasar Lantia 1 380 cm 0 61 0<br>M_Concente-Square-Column Kci 40 x 40 cm Lantia Dasar Lantia 1 380 cm 0 61 0<br>M_Concente-Square-Column Kci 40 x 40 cm Lantia Dasar Lantia 1 380 cm 0 61 0<br>M_Concente-Square-Column Kci 40 x 40 cm Lantia Dasar Lantia 1 380 cm 0 61 0<br>M_Concente-Square-Column Kci 55 x 55 cm Lantia Dasar Lantia 1 380 cm 0 61 1<br>M_Concente-Square-Column Kci 55 x 55 cm Lantia Dasar Lantia 1 380 cm 1 15 1<br>M_Concente-Square-Column Kci 1 55 x 55 cm Lantia Dasar Lantia 1 380 cm 1 15 1<br>M_Concente-Square-Column Kci 1 55 x 55 cm Lantia Dasar Lantia 1 380 cm 1 15 1<br>M_Concente-Square-Column Kci 1 55 x 55 cm Lantia Dasar Lantia 1 380 cm 1 15 1<br>M_Concente-Square-Column Kci 1 55 x 55 cm Lantia Dasar Lantia 1 380 cm 1 15 1<br>M_Concente-Square-Column Kci 1 55 x 55 cm Lantia Dasar Lantia 1 380 cm 1 15 1<br>M_Concente-Square-Column Kci 1 55 x 55 cm Lantia Dasar Lantia 1 380 cm 1 15 1<br>M_Concente-Square-Column Kci 1 55 x 55 cm Lantia Dasar Lantia 1 380 cm 1 15 1<br>M_Concente-Square-Column Kci 1 55 x 55 cm Lantia Dasar Lantia 1 380 cm 1 15 1<br>M_Concente-Square-Column Kci 1 55 x 55 cm Lantia Dasar Lantia 1 380 cm 1 15 1<br>M_Concente-Square-Column Kci 1 55 x 55 cm Lantia Dasar Lantia 1 380 cm 1 15 1<br>M_Concente-Square-Column Kci 1 55 x 55 cm Lantia Dasar Lantia                                                   | 4,569,719                                     | 3,342.74 |  |  |  |  |  |  |  |  |  |
| M. Concrete-Reclangular-Column K3. 35 x 85 cm. Lantes Desar Lantes 1. 380 cm. 0. 73 M. Concrete-Reclangular-Column K3. 35 x 85 cm. Lantes Desar Lantes 1. 380 cm. 0. 73 M. Concrete-Reclangular-Column K3. 35 x 85 cm. Lantes Desar Lantes 1. 380 cm. 0. 73 M. Concrete-Reclangular-Column K4. 40 x 40 cm. Lantes Desar Lantes 1. 380 cm. 0. 81 M. Concrete-Square-Column K4. 40 x 40 cm. Lantes Desar Lantes 1. 380 cm. 0. 81 M. Concrete-Square-Column K4. 40 x 40 cm. Lantes Desar Lantes 1. 380 cm. 0. 81 M. Concrete-Square-Column K4. 40 x 40 cm. Lantes Desar Lantes 1. 380 cm. 0. 81 M. Concrete-Square-Column K4. 40 x 40 cm. Lantes Desar Lantes 1. 380 cm. 0. 81 M. Concrete-Square-Column K4. 40 x 40 cm. Lantes Desar Lantes 1. 380 cm. 0. 81 M. Concrete-Square-Column K4. 40 x 40 cm. Lantes Desar Lantes 1. 380 cm. 0. 61 M. Concrete-Square-Column K4. 40 x 40 cm. Lantes Desar Lantes 1. 380 cm. 0. 61 M. Concrete-Square-Column K4. 40 x 40 cm. Lantes Desar Lantes 1. 380 cm. 0. 61 M. Concrete-Square-Column K4. 40 x 40 cm. Lantes Desar Lantes 1. 380 cm. 0. 61 M. Concrete-Square-Column K4. 40 x 40 cm. Lantes Desar Lantes 1. 380 cm. 0. 61 M. Concrete-Square-Column K4. 55 x 55 cm. Lantes Desar Lantes 1. 380 cm. 0. 61 M. Concrete-Square-Column K1. 55 x 55 cm. Lantes Desar Lantes 1. 380 cm. 1. 155 M. Concrete-Square-Column K1. 55 x 55 cm. Lantes Desar Lantes 1. 380 cm. 1. 155 M. Concrete-Square-Column K1. 55 x 55 cm. Lantes Desar Lantes 1. 380 cm. 1. 155 M. Concrete-Square-Column K1. 55 x 55 cm. Lantes Desar Lantes 1. 380 cm. 1. 155 M. Concrete-Square-Column K1. 55 x 55 cm. Lantes Desar Lantes 1. 380 cm. 1. 155 M. Concrete-Square-Column K1. 55 x 55 cm. Lantes Desar Lantes 1. 380 cm. 1. 155 M. Concrete-Square-Column K1. 55 x 55 cm. Lantes Desar Lantes 1. 380 cm. 1. 155 M. Concrete-Square-Column K1. 55 x 55 cm. Lantes Desar Lantes 1. 380 cm. 1. 155 M. Concrete-Square-Column K2. 55 x 55 cm. Lantes Desar Lantes 1. 380 cm. 1. 155 M. Concrete-Square-Column K2. 55 x 55 cm. Lantes Desar Lantes 1. 380 cm. 1. 155 M. Concrete-Square-Column K2. 55 x 55 cm.                                                                                                    | 4.569,719                                     | 3,342,74 |  |  |  |  |  |  |  |  |  |
| M. Concrete-Rectanguiar-Column K3 35 x 55 cm.<br>Lunta Unisar Lunta 1 380 cm. 0 73<br>M. Concrete-Rectanguiar-Column K3 35 x 55 cm.<br>Lunta Unisar Lunta 1 380 cm. 0 73<br>M. Concrete-Rectanguiar-Column K4 40 x 40 cm.<br>Lunta Unisar Lunta 1 380 cm. 0 81<br>M. Concrete-Square-Column K4 40 x 40 cm.<br>Lunta Unisar Lunta 1 380 cm. 0 81<br>M. Concrete-Square-Column K4 40 x 40 cm.<br>Lunta Unisar Lunta 1 380 cm. 0 81<br>M. Concrete-Square-Column K4 40 x 40 cm.<br>Lunta Unisar Lunta 1 380 cm. 0 81<br>M. Concrete-Square-Column K4 40 x 40 cm.<br>Lunta Unisar Lunta 1 380 cm. 0 81<br>M. Concrete-Square-Column K4 40 x 40 cm.<br>Lunta Unisar Lunta 1 380 cm. 0 81<br>M. Concrete-Square-Column K4 40 x 40 cm.<br>Lunta Unisar Lunta 1 380 cm. 0 81<br>M. Concrete-Square-Column K4 40 x 40 cm.<br>Lunta Unisar Lunta 1 380 cm. 0 61<br>M. Concrete-Square-Column K4 40 x 40 cm.<br>Lunta Unisar Lunta 1 380 cm. 0 61<br>M. Concrete-Square-Column K4 40 x 40 cm.<br>Lunta Unisar Lunta 1 380 cm. 0 61<br>M. Concrete-Square-Column K1 55 x 55 cm.<br>Lunta Unisar Lunta 1 380 cm. 1 15<br>M. Concrete-Square-Column (K1) 55 x 55 cm.<br>Lunta Unisar Lunta 1 380 cm. 1 15<br>M. Concrete-Square-Column (K1) 55 x 55 cm.<br>Lunta Unisar Lunta 1 380 cm. 1 15<br>M. Concrete-Square-Column (K1) 55 x 55 cm.<br>Lunta Unisar Lunta 1 380 cm. 1 15<br>M. Concrete-Square-Column (K1) 55 x 55 cm.<br>Lunta Unisar Lunta 1 380 cm. 1 15<br>M. Concrete-Square-Column (K1) 55 x 55 cm.<br>Lunta Unisar Lunta 1 380 cm. 1 15<br>M. Concrete-Square-Column (K1) 55 x 55 cm.<br>Lunta Unisar Lunta 1 380 cm. 1 15<br>M. Concrete-Square-Column (K2) 55 x 55 cm.<br>Lunta Disar Lunta 1 380 cm. 1 15<br>M. Concrete-Square-Column (K2) 55 x 55 cm.<br>Lunta Disar Lunta 1 380 cm. 1 15<br>M. Concrete-Square-Column (K2) 55 x 55 cm.<br>Lunta Disar Lunta 1 380 cm. 1 15<br>M. Concrete-Square-Column (K2) 55 x 55 cm.<br>Lunta Disar Lunta 1 380 cm. 1 15<br>M. Concrete-Square-Column (K2) 55 x 55 cm.<br>Lunta Disar Lunta 1 380 cm. 1 15<br>M. Concrete-Square-Column (K2) 55 x 55 cm.<br>Lunta Disar Lunta 1 380 cm. 1 15<br>M. Concrete-Square-Column (K2) 55 x 55 cm.<br>Lunta Disar Lunta 1                        | 4,569,719                                     | 3,342.74 |  |  |  |  |  |  |  |  |  |
| M. Concrete-Rectangiae-Column IC3 35: 55 cm Lantai Desar Lantai 1 380 cm 0.733   M. Concrete-Square-Column IC3 35: 55 cm Lantai Desar Lantai 1 380 cm 0.733   M. Concrete-Square-Column IC4 40: 40 cm Lantai Desar Lantai 1 380 cm 0.733   M. Concrete-Square-Column IC4 40: 40 cm Lantai Desar Lantai 1 380 cm 0.811   M. Concrete-Square-Column IC4 40: 40 cm Lantai Desar Lantai 1 380 cm 0.811   M. Concrete-Square-Column IC4 40: 40 cm Lantai Desar Lantai 1 380 cm 0.811   M. Concrete-Square-Column IC4 40: 40 cm Lantai Desar Lantai 1 380 cm 0.811   M. Concrete-Square-Column IC4 40: 40 cm Lantai Desar Lantai 1 380 cm 0.811   M. Concrete-Square-Column IC41 55: x55 cm Lantai Desar Lantai 1 380 cm 1.155   M. Concrete-Square-Column IC11 55: x55 cm Lantai Desar Lantai 1 380 cm 1.155   M. Concrete-Square-Column IC11 55: x55                                                                                                    | 4.569,719                                     | 3.342.74 |  |  |  |  |  |  |  |  |  |
| M. Concrete-Square-Column H43 35 x 55 cm Lanta Dissar Lanta 1 380 cm 0 73<br>M. Concrete-Square-Column H4 40 x 40 cm Lanta Dissar Lanta 1 380 cm 0 61<br>M. Concrete-Square Column H4 40 x 40 cm Lanta Dissar Lanta 1 380 cm 0 61<br>M. Concrete-Square Column H4 40 x 40 cm Lanta Dissar Lanta 1 380 cm 0 61<br>M. Concrete-Square Column H4 40 x 40 cm Lanta Dissar Lanta 1 380 cm 0 61<br>M. Concrete-Square Column H4 40 x 40 cm Lanta Dissar Lanta 1 380 cm 0 61<br>M. Concrete-Square Column H4 40 x 40 cm Lanta Dissar Lanta 1 380 cm 0 61<br>M. Concrete-Square Column H4 40 x 40 cm Lanta Dissar Lanta 1 380 cm 0 61<br>M. Concrete-Square Column H4 40 x 40 cm Lanta Dissar Lanta 1 380 cm 0 61<br>M. Concrete-Square Column H4 40 x 40 cm Lanta Dissar Lanta 1 380 cm 0 61<br>M. Concrete-Square Column H4 55 x 55 cm Lanta Dissar Lanta 1 380 cm 1 15<br>M. Concrete-Square Column H1 55 x 55 cm Lanta Dissar Lanta 1 380 cm 1 15<br>M. Concrete-Square Column H1 55 x 55 cm Lanta Dissar Lanta 1 380 cm 1 15<br>M. Concrete-Square Column H1 55 x 55 cm Lanta Dissar Lanta 1 380 cm 1 15<br>M. Concrete-Square Column H1 55 x 55 cm Lanta Dissar Lanta 1 380 cm 1 15<br>M. Concrete-Square Column H1 55 x 55 cm Lanta Dissar Lanta 1 380 cm 1 15<br>M. Concrete-Square Column H1 55 x 55 cm Lanta Dissar Lanta 1 380 cm 1 15<br>M. Concrete-Square Column H1 55 x 55 cm Lanta Dissar Lanta 1 380 cm 1 15<br>M. Concrete-Square Column H2 55 x 55 cm Lanta Dissar Lanta 1 380 cm 1 15<br>M. Concrete-Square Column H2 55 x 55 cm Lanta Dissar Lanta 1 380 cm 1 15<br>M. Concrete-Square Column H2 55 x 55 cm Lanta Dissar Lanta 1 380 cm 1 15<br>M. Concrete-Square Column H2 55 x 55 cm Lanta Dissar Lanta 1 380 cm 1 15<br>M. Concrete-Square Column H2 55 x 55 cm Lanta Dissar Lanta 1 380 cm 1 15<br>M. Concrete-Square Column H2 55 x 55 cm Lanta Dissar Lanta 1 380 cm 1 15<br>M. Concrete-Square Column H2 55 x 55 cm Lanta Dissar Lanta 1 380 cm 1 15<br>M. Concrete-Square Column H2 55 x 55 cm Lanta Dissar Lanta 1 380 cm 1 15<br>M. Concrete-Square Column H2 55 x 55 cm Lanta Dissar Lanta 1 380 cm 1 15<br>M. Concrete-Square Column H2 55 x 55 cm Lanta D                                               | 4,569,719                                     | 3,342,74 |  |  |  |  |  |  |  |  |  |
| M. Concrete/-Square-Column K4 40 x 40 cm Luntex Dessar Luntex 1 380 cm 0.011   M. Concrete/-Square-Column K4 40 x 40 cm Luntex Dessar Luntex 1 380 cm 0.011   M. Concrete/-Square-Column K4 40 x 40 cm Luntex Dessar Lantex 1 380 cm 0.011   M. Concrete/-Square-Column K4 40 x 40 cm Luntex Dessar Lantex 1 380 cm 0.011   M. Concrete/-Square-Column K4 40 x 40 cm Lantex Dessar Lantex 1 380 cm 0.011   M. Concrete/-Square-Column K4 40 x 40 cm Lantex Dessar Lantex 1 380 cm 0.611   M. Concrete/-Square-Column K4 40 x 40 cm Lantex Dessar Lantex 1 380 cm 0.611   M. Concrete/-Square-Column (K1) 55 x 55 cm Lantex Dessar Lantex 1 380 cm 1155   M. Concrete/-Square-Column (K1) 55 x 55 cm Lantex Dessar Lantex 1 380 cm 1155   M. Concrete/-Square-Column (K1) 55 x 55 cm Lantex Dessar Lantex 1 380 cm 1155   M. Concrete/-Square-Column (K2)                                                                                                    | 4,509,719                                     | 3,342.74 |  |  |  |  |  |  |  |  |  |
| M. Concents-Spaare Column K4 40 x 40 cm. Lanta Dissar Lanta 1 380 cm. 0.81 /<br>M. Concetts-Spaare Column K4 40 x 40 cm. Lanta Dissar Lanta 1 380 cm. 0.81 /<br>M. Concents-Spaare Column K4 40 x 40 cm. Lanta Dissar Lanta 1 380 cm. 0.81 /<br>M. Concetts-Spaare Column K4 40 x 40 cm. Lanta Dissar Lanta 1 380 cm. 0.81 /<br>M. Concetts-Spaare Column K4 40 x 40 cm. Lanta Dissar Lanta 1 380 cm. 0.81 /<br>M. Concetts-Spaare Column K4 40 x 40 cm. Lanta Dissar Lanta 1 380 cm. 0.81 /<br>M. Concetts-Spaare Column K4 40 x 40 cm. Lanta Dissar Lanta 1 380 cm. 0.81 /<br>M. Concetts-Spaare Column K4 55 x 55 cm. Lanta Dissar Lanta 1 380 cm. 1 15 /<br>M. Concetts-Spaare Column (K1) 55 x 55 cm. Lanta Dissar Lanta 1 380 cm. 1 15 /<br>M. Concetts-Spaare Column (K1) 55 x 55 cm. Lanta Dissar Lanta 1 380 cm. 1 15 /<br>M. Concetts-Spaare Column (K1) 55 x 55 cm. Lanta Dissar Lanta 1 380 cm. 1 15 /<br>M. Concetts-Spaare Column (K1) 55 x 55 cm. Lanta Dissar Lanta 1 380 cm. 1 15 /<br>M. Concetts-Spaare Column (K1) 55 x 55 cm. Lanta Dissar Lanta 1 380 cm. 1 15 /<br>M. Concetts-Spaare Column (K1) 55 x 55 cm. Lanta Dissar Lanta 1 380 cm. 1 15 /<br>M. Concetts-Spaare Column (K1) 55 x 55 cm. Lanta Dissar Lanta 1 380 cm. 1 15 /<br>M. Concetts-Spaare Column (K2) 55 x 55 cm. Lanta Dissar Lanta 1 380 cm. 1 15 /<br>M. Concetts-Spaare Column (K2) 55 x 55 cm. Lanta Dissar Lanta 1 380 cm. 1 15 /<br>M. Concetts-Spaare Column (K2) 55 x 55 cm. Lanta Dissar Lanta 1 380 cm. 1 15 /<br>M. Concetts-Spaare Column (K2) 55 x 55 cm. Lanta Dissar Lanta 1 380 cm. 1 15 /<br>M. Concetts-Spaare Column (K2) 55 x 55 cm. Lanta Dissar Lanta 1 380 cm. 1 15 /<br>M. Concetts-Spaare Column (K2) 55 x 55 cm. Lanta Dissar Lanta 1 380 cm. 1 15 /<br>M. Concetts-Spaare Column (K2) 55 x 55 cm. Lanta Dissar Lanta 1 380 cm. 1 15 /<br>M. Concetts-Spaare Column (K2) 55 x 55 cm. Lanta Dissar Lanta 1 380 cm. 1 15 /<br>M. Concetts-Spaare Column (K2) 55 x 55 cm. Lanta Dissar Lanta 1 380 cm. 1 15 /<br>M. Concetts-Spaare Column (K2) 55 x 55 cm. Lanta Dissar Lanta 1 380 cm. 1 15 /<br>M. Concetts-Spaare Column (K2) 55 x 55 cm. Lanta Dissar Lanta                                                    | 4.643,411                                     | 2,623.19 |  |  |  |  |  |  |  |  |  |
| M_Concrete/-Square-Column K4 40 x 40 cm Lantia Dasar Lantia 1 360 cm 0.611<br>M_Concrete/-Square-Column K4 40 x 40 cm Lantia Dasar Lantia 1 380 cm 0.611<br>M_Concrete/-Square-Column K4 40 x 40 cm Lantia Dasar Lantia 1 380 cm 0.611<br>M_Concrete/-Square-Column K1 40 x 40 cm Lantia Dasar Lantia 1 380 cm 0.611<br>M_Concrete/-Square-Column (K1) 55 x 55 cm Lantia Dasar Lantia 1 380 cm 1.151<br>M_Concrete/-Square-Column (K1) 55 x 55 cm Lantia Dasar Lantia 1 380 cm 1.151<br>M_Concrete/-Square-Column (K1) 55 x 55 cm Lantia Dasar Lantia 1 380 cm 1.151<br>M_Concrete/-Square-Column (K1) 55 x 55 cm Lantia Dasar Lantia 1 380 cm 1.151<br>M_Concrete/-Square-Column (K1) 55 x 55 cm Lantia Dasar Lantia 1 380 cm 1.151<br>M_Concrete/-Square-Column (K1) 55 x 55 cm Lantia Dasar Lantia 1 380 cm 1.151<br>M_Concrete/-Square-Column (K1) 55 x 55 cm Lantia Dasar Lantia 1 380 cm 1.151<br>M_Concrete/-Square-Column (K1) 55 x 55 cm Lantia Dasar Lantia 1 380 cm 1.151<br>M_Concrete/-Square-Column (K2) 55 x 55 cm Lantia Dasar Lantia 1 380 cm 1.151<br>M_Concrete/-Square-Column (K2) 55 x 55 cm Lantia Dasar Lantia 1 380 cm 1.155<br>M_Concrete/-Square-Column (K2) 55 x 55 cm Lantia Dasar Lantia 1 380 cm 1.155<br>M_Concrete/-Square-Column (K2) 55 x 55 cm Lantia Dasar Lantia 1 380 cm 1.155<br>M_Concrete/-Square-Column (K2) 55 x 55 cm Lantia Dasar Lantia 1 380 cm 1.155<br>M_Concrete/-Square-Column (K2) 55 x 55 cm Lantia Dasar Lantia 1 380 cm 1.155<br>M_Concrete/-Square-Column (K2) 55 x 55 cm Lantia Dasar Lantia 1 380 cm 1.155<br>M_Concrete/-Square-Column (K2) 55 x 55 cm Lantia Dasar Lantia 1 380 cm 1.155<br>M_Concrete/-Square-Column (K2) 55 x 55 cm Lantia Dasar Lantia 1 380 cm 1.155<br>M_Concrete/-Square-Column (K2) 55 x 55 cm Lantia Dasar Lantia 1 380 cm 1.155<br>M_Concrete/-Square-Column (K2) 55 x 55 cm Lantia Dasar Lantia 1 380 cm 1.155<br>M_Concrete/-Square-Column (K2) 55 x 55 cm Lantia Dasar Lantia 1 380 cm 1.155<br>M_Concrete/-Square-Column (K2) 55 x 55 cm Lantia Dasar Lantia 1 380 cm 1.155<br>M_Concrete/-Square-Column (K2) 55 x 55 cm Lantia Dasar Lantia 1 380 cm 1.155<br>M_Concrete/-Square-Column                                                  | P 4,643,411                                   | 2,823,15 |  |  |  |  |  |  |  |  |  |
| M. Concente-Square-Column K4 40 x 40 cm. Lainta Dasar Lanta 1 380 cm. 0.61.<br>M. Concente-Square Column K4 40 x 40 cm. Lainta Dasar Lanta 1 380 cm. 0.61.<br>M. Concente-Square Column K4 40 x 40 cm. Lainta Dasar Lainta 1 380 cm. 0.61.<br>M. Concente-Square Column K1 55 x 55 cm. Lainta Dasar Lainta 1 380 cm. 1.55.<br>M. Concente-Square Column (K1) 55 x 55 cm. Lainta Dasar Lainta 1 380 cm. 1.55.<br>M. Concente-Square Column (K1) 55 x 55 cm. Lainta Dasar Lainta 1 380 cm. 1.55.<br>M. Concente-Square Column (K1) 55 x 55 cm. Lainta Dasar Lainta 1 380 cm. 1.55.<br>M. Concente-Square Column (K1) 55 x 55 cm. Lainta Dasar Lainta 1 380 cm. 1.55.<br>M. Concente-Square Column (K1) 55 x 55 cm. Lainta Dasar Lainta 1 380 cm. 1.55.<br>M. Concente-Square Column (K1) 55 x 55 cm. Lainta Dasar Lainta 1 380 cm. 1.55.<br>M. Concente-Square Column (K1) 55 x 55 cm. Lainta Dasar Lainta 1 380 cm. 1.55.<br>M. Concente-Square Column (K1) 55 x 55 cm. Lainta Dasar Lainta 1 380 cm. 1.55.<br>M. Concente-Square Column (K2) 55 x 55 cm. Lainta Dasar Lainta 1 380 cm. 1.55.<br>M. Concente-Square Column (K2) 55 x 55 cm. Lainta Dasar Lainta 1 380 cm. 1.55.<br>M. Concente-Square Column (K2) 55 x 55 cm. Lainta Dasar Lainta 1 380 cm. 1.55.<br>M. Concente-Square Column (K2) 55 x 55 cm. Lainta Dasar Lainta 1 380 cm. 1.55.<br>M. Concente-Square Column (K2) 55 x 55 cm. Lainta Dasar Lainta 1 380 cm. 1.55.<br>M. Concente-Square Column (K2) 55 x 55 cm. Lainta Dasar Lainta 1 380 cm. 1.55.<br>M. Concente-Square Column (K2) 55 x 55 cm. Lainta Dasar Lainta 1 380 cm. 1.55.<br>M. Concente-Square Column (K2) 55 x 55 cm. Lainta Dasar Lainta 1 380 cm. 1.55.<br>M. Concente-Square Column (K2) 55 x 55 cm. Lainta Dasar Lainta 1 380 cm. 1.55.<br>M. Concente-Square Column (K2) 55 x 55 cm. Lainta Dasar Lainta 1 380 cm. 1.55.<br>M. Concente-Square Column (K2) 55 x 55 cm. Lainta Dasar Lainta 1 380 cm. 1.55.<br>M. Concente-Square Column (K2) 55 x 55 cm. Lainta Dasar Lainta 1 380 cm. 1.55.<br>M. Concente-Square Column (K2) 55 x 55 cm. Lainta Dasar Lainta 1 380 cm. 1.55.<br>M. Concente-Square Column (K2) 55 x 55 cm. Lainta Dasar                                                    | 4,643,411                                     | 2,823,19 |  |  |  |  |  |  |  |  |  |
| M_Concrete-Square-Column K4 40 x 40 cm Lantar Dasar Lantar 1 380 cm 0.61   M_Concrete-Square-Column K4 40 x 40 cm Lantar Dasar Lantar 1 380 cm 0.61   M_Concrete-Square-Column (K1) 55 x 55 cm Lantar Dasar Lantar 1 380 cm 0.61   M_Concrete-Square-Column (K1) 55 x 55 cm Lantar Dasar Lantar 1 380 cm 1.15   M_Concrete-Square-Column (K1) 55 x 55 cm Lantar Dasar Lantar 1 380 cm 1.15   M_Concrete-Square-Column (K1) 55 x 55 cm Lantar Dasar Lantar 1 380 cm 1.15   M_Concrete-Square-Column (K1) 55 x 55 cm Lantar Dasar Lantar 1 380 cm 1.15   M_Concrete-Square-Column (K1) 55 x 55 cm Lantar Dasar Lantar 1 380 cm 1.15   M_Concrete-Square-Column (K2) 55 x 55 cm Lantar Dasar Lantar 1 380 cm 1.15   M_Concrete-Square-Column (K2) 55 x 55 cm Lantar Dasar Lantar 1 380 cm 1.15   M_Concrete-Square-Column (K2) 55 x 55 cm                                                                                                    | 4.643.411                                     | 2,823,19 |  |  |  |  |  |  |  |  |  |
| M. Concrete-Square-Column K4 40 x 40 cm. Lunta Dasar Lanta 1 380 cm. 0.01.<br>M. Concrete-Square-Column (x1) 55 x 55 cm. Lanta Dasar Lanta 1 380 cm. 115:<br>M. Concrete-Square-Column (x1) 55 x 55 cm. Lanta Dasar Lanta 1 380 cm. 115:<br>M. Concrete-Square-Column (x1) 55 x 55 cm. Lanta Dasar Lanta 1 380 cm. 115:<br>M. Concrete-Square-Column (x1) 55 x 55 cm. Lanta Dasar Lanta 1 380 cm. 115:<br>M. Concrete-Square-Column (x1) 55 x 55 cm. Lanta Dasar Lanta 1 380 cm. 115:<br>M. Concrete-Square-Column (x1) 55 x 55 cm. Lanta Dasar Lanta 1 380 cm. 115:<br>M. Concrete-Square-Column (x1) 55 x 55 cm. Lanta Dasar Lanta 1 380 cm. 115:<br>M. Concrete-Square-Column (x2) 55 x 55 cm. Lanta Dasar Lanta 1 380 cm. 115:<br>M. Concrete-Square-Column (x2) 55 x 55 cm. La                                                 | P 4,643,411                                   | 2,823,19 |  |  |  |  |  |  |  |  |  |
| M. Concrete-Square-Column (K1) 55 x 55 cm Lunta: Desar Lanta: 1 380 cm 1 15 /<br>M. Concrete-Square-Column (K1) 55 x 55 cm Lanta: Desar Lanta: 1 380 cm 1 15 /<br>M. Concrete-Square-Column (K1) 55 x 55 cm Lanta: Desar Lanta: 1 380 cm 1 15 /<br>M. Concrete-Square-Column (K1) 55 x 55 cm Lanta: Desar Lanta: 1 380 cm 1 15 /<br>M. Concrete-Square-Column (K1) 55 x 55 cm Lanta: Desar Lanta: 1 380 cm 1 15 /<br>M. Concrete-Square-Column (K1) 55 x 55 cm Lanta: Desar Lanta: 1 380 cm 1 15 /<br>M. Concrete-Square-Column (K1) 55 x 55 cm Lanta: Desar Lanta: 1 380 cm 1 15 /<br>M. Concrete-Square-Column (K2) 55 x 55 cm Lanta: Desar Lanta: 1 380 cm 1 15 /<br>M. Concrete-Square-Column (K2) 55 x 55 cm Lanta: Desar Lanta: 1 380 cm 1 15 /<br>M. Concrete-Square-Column (K2) 55 x 55 cm Lanta: Desar Lanta: 1 380 cm 1 15 /<br>M. Concrete-Square-Column (K2) 55 x 55 cm Lanta: Desar Lanta: 1 380 cm 1 15 /<br>M. Concrete-Square-Column (K2) 55 x 55 cm Lanta: Desar Lanta: 1 380 cm 1 15 /<br>M. Concrete-Square-Column (K2) 55 x 55 cm Lanta: Desar Lanta: 1 380 cm 1 15 /<br>M. Concrete-Square-Column (K2) 55 x 55 cm Lanta: Desar Lanta: 1 380 cm 1 15 /<br>M. Concrete-Square-Column (K2) 55 x 55 cm Lanta: Desar Lanta: 1 380 cm 1 15 /<br>M. Concrete-Square-Column (K2) 55 x 55 cm Lanta: Desar Lanta: 1 380 cm 1 15 /<br>M. Concrete-Square-Column (K2) 55 x 55 cm Lanta: Desar Lanta: 1 380 cm 1 15 /<br>M. Concrete-Square-Column (K2) 55 x 55 cm Lanta: Desar Lanta: 1 380 cm 1 15 /<br>M. Concrete-Square-Column (K2) 55 x 55 cm Lanta: Desar Lanta: 1 380 cm 1 15 /<br>M. Concrete-Square-Column (K2) 56 x 55 cm Lanta: Desar Lanta: 1 380 cm 1 15 /<br>M. Concrete-Square-Column (K2) 56 x 55 cm Lanta: Desar Lanta: 1 380 cm 1 15 /<br>M. Concrete-Square-Column (K2) 56 x 55 cm Lanta: Desar Lanta: 1 380 cm 1 15 /<br>M. Concrete-Square-Column (K2) 56 x 55 cm Lanta: 1 380 cm 1 15 /<br>M. Concrete-Square-Column (K2) 56 x 55 cm Lanta: 1 380 cm 1 15 /<br>M. Concrete-Square-Column (K2) 56 x 55 cm Lanta: 1 380 cm 1 15 /<br>M. Concrete-Square-Column (K2) 56 x 55 cm Lanta: 1 380 cm 1 15 /<br>M. Concrete-Square-Column (K2) 56 x 55 cm La                                                 | P 4,643,411                                   | 2,823,19 |  |  |  |  |  |  |  |  |  |
| M_Concrete-Square-Column (K1) 55 x 55 cm Luntai Dissar Lantai 1 380 cm 1 151<br>M_Concrete-Square-Column (K1) 55 x 55 cm Luntai Dissar Lantai 1 380 cm 1 155<br>M_Concrete-Square-Column (K1) 55 x 55 cm Luntai Dissar Lantai 1 380 cm 1 151<br>M_Concrete-Square-Column (K1) 55 x 55 cm Luntai Dissar Lantai 1 380 cm 1 155<br>M_Concrete-Square-Column (K1) 55 x 55 cm Luntai Dissar Lantai 1 380 cm 1 155<br>M_Concrete-Square-Column (K2) 55 x 55 cm Luntai Dissar Lantai 1 380 cm 1 155<br>M_Concrete-Square-Column (K2) 55 x 55 cm Luntai Dissar Lantai 1 380 cm 1 155<br>M_Concrete-Square-Column (K2) 55 x 55 cm Luntai Dissar Lantai 1 380 cm 1 155<br>M_Concrete-Square-Column (K2) 55 x 55 cm Luntai Dissar Lantai 1 380 cm 1 155<br>M_Concrete-Square-Column (K2) 55 x 55 cm Luntai Dissar Lantai 1 380 cm 1 155<br>M_Concrete-Square-Column (K2) 55 x 55 cm Luntai Dissar Lantai 1 380 cm 1 155<br>M_Concrete-Square-Column (K2) 55 x 55 cm Luntai Dissar Lantai 1 380 cm 1 155<br>M_Concrete-Square-Column (K2) 55 x 55 cm Luntai Dissar Lantai 1 380 cm 1 155<br>M_Concrete-Square-Column (K2) 55 x 55 cm Luntai Dissar Lantai 1 380 cm 1 155<br>M_Concrete-Square-Column (K2) 55 x 55 cm Luntai Dissar Lantai 1 380 cm 1 155<br>M_Concrete-Square-Column (K2) 55 x 55 cm Luntai Dissar Lantai 1 380 cm 1 155<br>M_Concrete-Square-Column (K2) 56 x 55 cm Luntai Dissar Lantai 1 380 cm 1 155<br>M_Concrete-Square-Column (K2) 56 x 55 cm Luntai Dissar Lantai 1 380 cm 1 155<br>M_Concrete-Square-Column (K2) 56 x 55 cm Luntai Dissar Lantai 1 380 cm 1 155<br>M_Concrete-Square-Column (K2) 56 x 55 cm Luntai Dissar Lantai 1 380 cm 1 155<br>M_Concrete-Square-Column (K2) 56 x 55 cm Luntai Dissar Lantai 1 380 cm 1 155<br>M_Concrete-Square-Column (K2) 56 x 55 cm Luntai Dissar Lantai 1 380 cm 1 155<br>M_Concrete-Square-Column (K2) 56 x 55 cm Lantai Dissar Lantai 1 380 cm 1 155<br>M_Concrete-Square-Column (K2) 56 x 55 cm Lantai Dissar Lantai 1 380 cm 1 155<br>M_Concrete-Square-Column (K2) 56 x 55 cm Lantai Dissar Lantai 1 380 cm 1 155<br>M_Concrete-Square-Column (K2) 56 x 55 cm Lantai Dissar Lantai 1 380 cm 1 155<br>M_Concrete-Square-                                                 | 9 5,718,361                                   | 0.573.25 |  |  |  |  |  |  |  |  |  |
| M. Concrete-Square-Column (K1) 55 x 55 cm Luntei Dissar Lantei 1 380 cm 1 15<br>M. Concrete-Square-Column (K1) 55 x 55 cm Lantei Dissar Lantei 1 380 cm 1 15<br>M. Concrete-Square-Column (K1) 55 x 55 cm Lantei Dissar Lantei 1 380 cm 1 15<br>M. Concrete-Square-Column (K2) 55 x 55 cm Lantei Dissar Lantei 1 380 cm 1 15<br>M. Concrete-Square-Column (K2) 55 x 55 cm Lantei Dissar Lantei 1 380 cm                                                                            | P 5,718,361                                   | 6.573,25 |  |  |  |  |  |  |  |  |  |
| M. Concrete-Square-Column (K1) 55 x 55 cm Lanta Dasar Lanta 1 300 cm 1 15 1<br>M. Concrete-Square Column (K1) 55 x 55 cm Lanta Dasar Lanta 1 300 cm 1 15 1<br>M. Concrete-Square Column (K1) 55 x 55 cm Lanta Dasar Lanta 1 380 cm 1 15 1<br>M. Concrete-Square Column (K2) 55 x 55 cm Lanta Dasar Lanta 1 380 cm 1 15 1<br>M. Concrete-Square Column (K2) 55 x 55 cm Lanta Dasar Lanta 1 380 cm 1 15 1<br>M. Concrete-Square Column (K2) 55 x 55 cm Lanta Dasar Lanta 1 380 cm 1 15 1<br>M. Concrete-Square Column (K2) 55 x 55 cm Lanta Dasar Lanta 1 380 cm 1 15 1<br>M. Concrete-Square Column (K2) 55 x 55 cm Lanta Dasar Lanta 1 380 cm 1 15 1<br>M. Concrete-Square Column (K2) 55 x 55 cm Lanta Dasar Lanta 1 380 cm 1 15 1<br>M. Concrete-Square Column (K2) 56 x 55 cm Lanta Dasar Lanta 1 380 cm 1 15 1                                                                                                    | P 5,718,301                                   | 6,573,25 |  |  |  |  |  |  |  |  |  |
| M. Concrete-Square-Column (K1) 55 x 55 cm Lanta Dasar Lanta 1 300 cm 1 155<br>M. Concrete-Square-Column (K1) 55 x 55 cm Lanta Dasar Lanta 1 300 cm 1 155<br>M. Concrete-Square-Column (K2) 55 x 55 cm Lanta Dasar Lanta 1 360 cm 1 155<br>M. Concrete-Square-Column (K2) 55 x 55 cm Lanta Dasar Lanta 1 360 cm 1 155<br>M. Concrete-Square-Column (K2) 55 x 55 cm Lanta 1 360 cm 1 155<br>M. Concrete-Square-Column (K2) 55 x 55 cm Lanta 1 360 cm 1 155<br>M. Concrete-Square-Column (K2) 55 x 55 cm Lanta 1 360 cm 1 155<br>M. Concrete-Square-Column (K2) 55 x 55 cm 1 1 1 1 1 1 1 1 1 1 1 1 1 1 1 1 1 1                                                                              | P 5,718,361                                   | 0.573.25 |  |  |  |  |  |  |  |  |  |
| M_Concrete/-Square-Column (K1) 55 x 55 cm Luntar Dasar Lantar 1 380 cm 1 157.<br>M_Concrete-Square-Column (K2) 55 x 55 cm Lantar Dasar Lantar 1 380 cm 1 157.<br>M_Concrete-Square-Column (K2) 55 x 55 cm Lantar Dasar Lantar 1 380 cm 1 157.<br>M_Concrete-Square-Column (K2) 55 x 55 cm Lantar Dasar Lantar 1 380 cm 1 157.<br>M_Concrete-Square-Column (K2) 55 x 55 cm Lantar Dasar Lantar 1 380 cm 1 157.<br>M_Concrete-Square-Column (K2) 55 x 55 cm Lantar Dasar Lantar 1 380 cm 1 157.<br>M_Concrete-Square-Column (K2) 55 x 55 cm Lantar Dasar Lantar 1 380 cm 1 157.                                                                                                    | P 5.718.361                                   | 0.573,25 |  |  |  |  |  |  |  |  |  |
| M. Concrete-Gourse-Colume (K2) 55 x 55 cm Lantas Dasar Lantas 1 350 cm 1 15<br>M. Concrete-Square-Column (K2) 55 x 55 cm Lantas Dasar Lantas 1 360 cm 1 15 /<br>M. Concrete-Square-Column (K2) 55 x 55 cm Lantas Dasar Lantas 1 360 cm 1 15 /<br>M. Concrete-Square-Column (K2) 55 x 55 cm Lantas Dasar Lantas 1 360 cm 1 15 /<br>M. Concrete-Square-Column (K2) 55 x 55 cm Lantas Dasar Lantas 1 360 cm 1 15 /<br>M. Concrete-Square-Column (K2) 56 x 55 cm Lantas Dasar Lantas 1 360 cm 1 15 /<br>M. Concrete-Square-Column (K2) 56 x 55 cm 1 /<br>M. Concrete-Square-Column (K2) 56 x 55 cm 1 /<br>M. Concrete-Square-Column (K2) 56 x 55 cm 1 /<br>M. Concrete-Square-Column (K2) 56 x 55 cm 1 /<br>M. Concrete-Square-Column (K2) 56 x 55 cm 1 /<br>M. Concrete-Square-Column (K2) 56 x 55 cm 1 /<br>M. Concrete-Square-Column (K2) 56 x 55 cm 1 /<br>M. Concrete-Square-Column (K2) 5                                                                         | P 5,718,301                                   | 6,573,25 |  |  |  |  |  |  |  |  |  |
| M_Concrete-Square-Column (K2) 55 x 55 cm Lanta/ Dasar Lanta 1 360 cm 1 15<br>M_Concrete-Square-Column (K2) 55 x 55 cm Lanta Dasar Lanta 1 360 cm 1 15<br>M_Concrete-Square-Column (K2) 55 x 55 cm Lanta Dasar Lanta 1 36 cm 1 15<br>M_Concrete-Square-Column (K2) 55 x 55 cm 1 1 1 1 1 1 1 1 1 1 1 1 1 1 1 1 1 1                                                                                                    | P 4,760,771                                   | 5,472,50 |  |  |  |  |  |  |  |  |  |
| M_Concretel-Square-Column (K2) 55 x 55 cm Lantai Dasar Lantai 1 360 cm 1 15 x<br>J. Concretel-Square-Column (K2) 55 x 55 cm Lantai Dasar Lantai 1 360 cm 1 15 x<br>J. Concretel-Square-Column (K2) 5 x 55 cm Lantai Dasar Lantai 1 360 cm 1 15 x<br>J. Concretel-Square-Column (K2) 5 x 55 cm Lantai Dasar Lantai 1 360 cm 1 15 x<br>J. Concretel-Square-Column (K2) 5 x 55 cm Lantai Dasar Lantai 1 360 cm 1 15 x<br>J. Concretel-Square-Column (K2) 5 x 55 cm Lantai Dasar Lantai 1 360 cm 1 15 x<br>J. Concretel-Square-Column (K2) 5 x 55 cm Lantai Dasar Lantai 1 360 cm 1 15 x<br>J. Concretel-Square-Column (K2) 5 x 55 cm Lantai Dasar Lantai 1 360 cm 1 15 x<br>J. Concretel-Square-Column (K2) 5 x 55 cm Lantai Dasar Lantai 1 360 cm 1 15 x<br>J. Concretel-Square-Column (K2) 5 x 55 cm Lantai Dasar Lantai 1 360 cm 1 15 x<br>J. Concretel-Square-Column (K2) 5 x 55 cm Lantai Dasar Lantai 1 360 cm 1 15 x<br>J. Concretel-Square-Column (K2) 5 x 55 cm Lantai Dasar Lantai 1 360 cm 1 15 x<br>J. Concretel-Square-Column (K2) 5 x 55 cm Lantai Dasar Lantai 1 360 cm 1 15 x<br>J. Concretel-Square-Column (K2) 5 x 55 cm Lantai Dasar Lantai 1 360 cm 1 15 x<br>J. Concretel-Square-Column (K2) 5 x 55 cm Lantai Dasar Lantai 1 360 cm 1 15 x<br>J. Concretel-Square-Column (K2) 5 x 55 cm 1 x 55 cm 1 x                                                                                      | P 4,760,771                                   | 5,672.50 |  |  |  |  |  |  |  |  |  |
| A_Concrete-Square-Column (K2) 55 x 55 cm Lantai Datar Lantai 1 360 cm 1.15<br>A_Concrete-Square-Column (K2) 55 x 55 cm Lantai Datar Lantai 1 360 cm 1.15                                                                                                    | P 4,760,771                                   | 5,472,50 |  |  |  |  |  |  |  |  |  |
| 4 Consists Schutz (Chemin (C)) 85 x 55 cm   Lasta Danar   Lasta 1 383 cm   1 15                                                                                                    | 4,760,771                                     | 5,472,50 |  |  |  |  |  |  |  |  |  |
| Lanar Dinar 1991 1992 1992                                                                                                    | 4,760,771                                     | 5,472,50 |  |  |  |  |  |  |  |  |  |
| M_Concrete-Square-Column (K2) 55 x 55 cm Lantai Desar Lantai 1 380 cm 1.157                                                                                                    | 4,760,771                                     | 5,472.50 |  |  |  |  |  |  |  |  |  |

Figure 11.Column Structure Schedules Display

25 | Comparative Analysis of Cost Budget Plan Calculations Using Building Information Modeling (BIM) and Conventional Methods on The BRI Bank Building Construction Project in Medan

Figure 11 displays the column structure schedule resulting from Autodesk Revit modeling. This schedule contains the item name, volume, size, cost, and total cost.

# 3.3. Beam Structure

# 1) Beam Plan

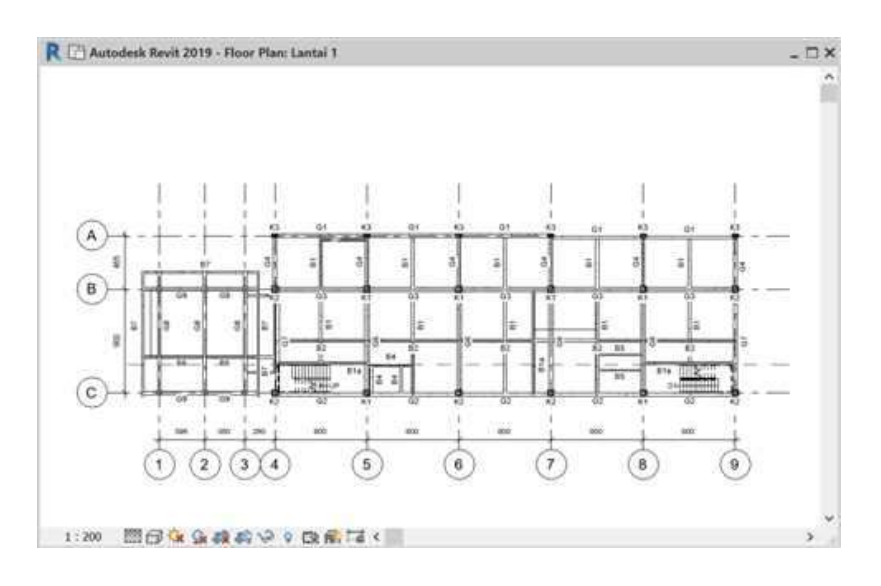

Figure 12. Beam Plan

Figure 12 shows the modeling of the beam structure plan for the BRI Bank Building construction project using Autodesk Revit.

# 2) 3D Modeling of Beam Structures

Next, 3D modeling of the beam structure is carried out according to the points determined on the structural plan.

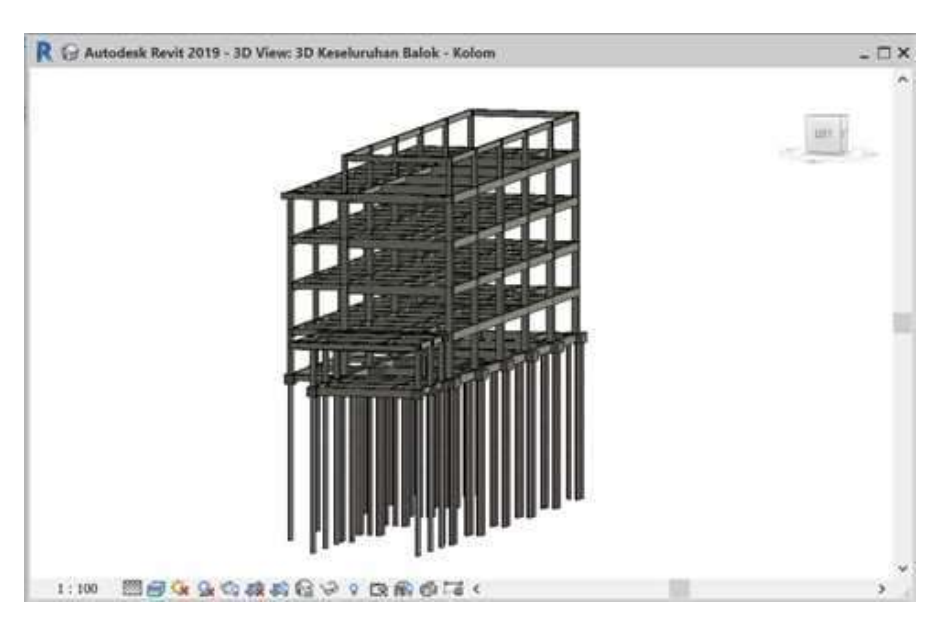

Figure 13. 3D Modeling of Beam Structures

Figure 13 shows the overall beam structure starting from the ground floor to the roof floor.

#### 3) Details of Reinforcement and Cutting of Beam Structures

The following is a detailed view of the reinforcement and cuts in one type of beam.

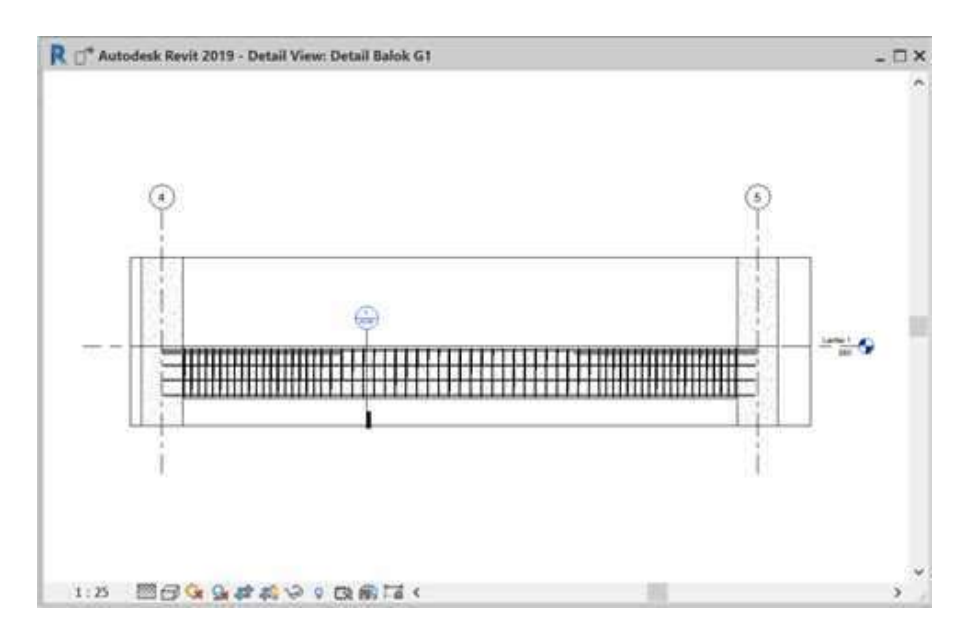

Figure 14. Reinforcement of G1 Beam Structure

Figure 14 modeling of G1 beam structural reinforcement. In the process of modeling reinforcement in beam structures, field reinforcement and support reinforcement must be taken into account. So that there are no mistakes in reinforcing the beam structure.

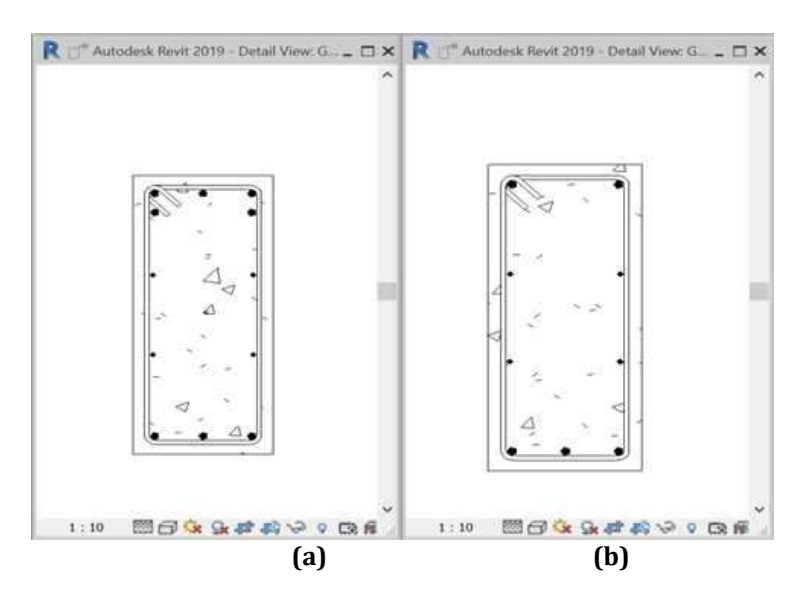

Figure 15. G1 Beam Structure Section (a) Support Reinforcement (b) Field Reinforcement

Figure 15 shows a section of beam G1 and the reinforcement in the beam.

# 4) Schedules Beam Structures

Display schedules on the completed beam structure.

<sup>27</sup> Comparative Analysis of Cost Budget Plan Calculations Using Building Information Modeling (BIM) and Conventional Methods on The BRI Bank Building Construction Project in Medan

| Sar 20 Keesharuhan Balok - Kolum  🖓                | 115 Kower CK, Diana | 4. 5.7 30 LL 1       | 197         | 343 8.41.2                | 5-7 3D Lt. 3        | GF 3D LE 3 CT   |  |  |
|----------------------------------------------------|---------------------|----------------------|-------------|---------------------------|---------------------|-----------------|--|--|
|                                                    | ~Sche               | dule Structural I    | Balok-      |                           |                     |                 |  |  |
| A                                                  | . 65                | c                    | 0           |                           |                     |                 |  |  |
| Pamily                                             | -Cyase              | Reference Level      | 1. Hogth    | Volume                    | Cost                | Jumlah          |  |  |
| M. Conternate Residentialer Reserve The Reserve RA | 16 - 40             | Landard Channel      | 277         | 0.11 m <sup>2</sup>       | 4 100 1070          | 444 200         |  |  |
| Concepts Rectangular Plaam Tie Plaam Ph            | 10 at 40 and        | Latertal Chroner     | 277         | 0.11 m²                   | 4 196 979           | 444 200         |  |  |
| A Contrata Bactannular Plaam Tis Plaam PA          | 16 x 40 cm          | A peritori Discour   | 150.000     | 0.05 cm <sup>2</sup>      | 4 356 575           | 234 173         |  |  |
| Goncrete-Rectangular Beam Tie Beam B7              | 15 x 50 cm          | Lantai Danar         | 73 cm       | 0.05 m <sup>2</sup>       | 4,160,246           | 101 367         |  |  |
| & Concrete-Rectangular Beam, Tie Beam 67           | 16 x 58 cm          | Lantai Dasar         | 156 cm      | 0.09 m <sup>4</sup>       | 4,168,246           | 588.261         |  |  |
| A Concrete Rectangular Beam. Tie Beam 67           | 15 x 50 cm          | Lantal Owner         | 176 cm      | 0 13 m <sup>4</sup>       | 4.168.246           | 558.401         |  |  |
| d_Concrete-Rectangular Beam Tie Beam B7            | 15 x 59 cm          | Lantai Dasar         | 53 cm       | 0.03 m <sup>2</sup>       | 4.160.246           | 120.205         |  |  |
| M_Concrete-Rectangular Deam Tie Deam 07            | 16 x 50 cm          | Lantai Oanar         | 64 cm       | 0.04 m <sup>4</sup>       | 4,160,246           | 169.244         |  |  |
| d_Concrete-Rectangular Deam. Tie Beam 07           | 15 x 50 cm          | Lantai Danar         | 166 5 100   | 0.10.m*                   | 4,100.246           | 429.466         |  |  |
| A_Concrete-Rectangular Beam. Tie Beam 87           | 15 s 50 cm          | Lantai Danar         | 120 em      | 0.11 m*                   | 4,160,246           | 499.823         |  |  |
| #_Concrete-Restangular Beam. Tie Beam 84           | 20 s 40 cm          | Lantas Chanar        | 32936 0.075 | 43.2218 +114              | 3,822,886           | 1,028,703       |  |  |
| M_Concrete Restangular Beam. The Beam Bd           | 20 a 40 am          | Lanta: Dasar         | 36d sm      | 63 526 em <sup>a</sup>    | 3,822,366           | 901.877         |  |  |
| A_Concrete Plantangular Beam Tie Beam B4           | 20 a 40 em          | Laniai Desar         | 268 ores    | 0.13 m <sup>2</sup>       | 3,822,966           | 488,693         |  |  |
| Concrete Nectorgular Beam. Tie Beam 84             | 20 m 40 arm         | 6. atribati Elarumi  | 283 800     | O OB 111*                 | 3,622,968           | 2811,133        |  |  |
| &_Concrate Plactangular Baam. Tie Baam B4          | 20 × 40 cm          | Larrist Coust        | 268 em      | (0, 13 etc <sup>2</sup> ) | 3,622,966           | 463,761         |  |  |
| M_Concrete-Rectangular Beam. Tie Beam 84           | 20 × 40 cm          | Lantai Danar         | 258 cm      | 0.13 m <sup>2</sup>       | 3,622,966           | 453.757         |  |  |
| M_Concrete-Rectangular Beam. Tie Beam 84           | 20 x 40 cm          | Lantai Owear         | 258 cm      | 0.13 m²                   | 3.622.956           | 453,757         |  |  |
| M_Concrete-Rectangular Beam. Tie Beam B4           | 20 x 40 cm          | Lantai Oazai         | 258 cm      | 0.13 m <sup>a</sup>       | 3.622.986           | 453,757         |  |  |
| M_Concrete-Rectangular Deam. Tie Beam D3           | 25 x 40 cm          | Lantai Dasar         | 258.cm      | 0.16 m <sup>4</sup>       | 3,512,364           | 565,465         |  |  |
| M_Concrete-Rectangular Deam Tie Deam D1            | 25 x 50 cm          | Lantai Dasar         | 800.cm      | 0.96 m <sup>a</sup>       | 3,246.043           | 3,124,316       |  |  |
| M_Concrete-Rectangular Deam. Tie Deam D1           | 25 x 50 cm          | Lantai Diesar        | 600 cm      | 0.73 m <sup>a</sup>       | 3,246.043           | 2,374,400       |  |  |
| M_Concrete Rectangular Beam. Tie Beam B1           | 25 x 50 cm          | Lantai Dasai         | 000 cm      | 0.5% 0.5                  | 3,246,042           | 3.128,316       |  |  |
| Concrete Rectangular Beam. Tre Beam B1             | 30 x 50 cm          | Lantai Danar         | 800 cm      | D.68 m <sup>*</sup>       | 3,244,043           | 2 143,200       |  |  |
| Concrete Rectangular Beam The Bleam 81             | 26 x 50 cm          | Lantas Danar         | . 900 em    | 0.73 m*                   | 3,246,043           | 2,374,490       |  |  |
| A_Conside Restangular Beam. Tie Beam P02           | 30 a 60 am          | Lantai Dasar         | 295 sm      | 0.44 m*                   | 3,646,200           | 1,648,791       |  |  |
| A_Concrete Restangular Beam. Tie Beam PG2          | 30 to 50 ares       | 6. serekaar Clammaar | 29H. em     | 0.44 m*                   | 3,846,200           | 1,848,761       |  |  |
| Concrete Plectangular Beam. Tie Beam FG2           | 30 0 50 0100        | Lairreat Classar     | 295.011     | 0.44 m²                   | 3,545,200           | 1,688,761       |  |  |
| A Contrate-Rectangular Beam: Tie Beam FG2          | 30 4 50 1111        | Lantai Desar         | 201 em      | 0.44 711                  | 3,645,200           | 1.568.791       |  |  |
| d_Concrete-Rectangular Beam Tie Beam PG2           | 30 x 50 cm          | Lantai Dasar         | 378 em      | 0.63 m <sup>4</sup>       | 3.545.200           | 1,687,815       |  |  |
| Concrete-Rectangular Beam. Tie Beam FG2            | 30 A 50 CH1         | Luntai Dasar         | 300 cm      | 0.53 mm                   | 3.545.200           | 1,007.019       |  |  |
| Concrete-Rectangular Deam. Tie Deam FG2            | 30 x 50 cm          | Lantal Deser         | 315 cm      | 0.47 m*                   | 3.545.200           | 1.675.107       |  |  |
| Concrete Rectangular Deam. Tie Deam FG2            | 30 x 50 cm          | Cantal Country       | 315-CM      | 10.47 mm                  | 3.545.200           | 1.676.107       |  |  |
| A Concepto Proclampidar Board, Tis Board PG2       | 30 = 60 ===         | Larrian Chanar       | 270 800     | 0.44.00                   | 3 5 4 5 300         | 1.436.806       |  |  |
| a Concrete Restancear Pears, Date 179              | 202 10 1022 0000    | A section Changes    | 40.000      | 0.00.00*                  | 3 886 856           | 265 607         |  |  |
| Concrete Rectangular Beach Batch OB                | 30 × 50 +           | Lordon Change        | 58 0.00     | 11 4111 1117              | 37. millio. 1710-04 | 337, 184        |  |  |
| Concrete Restangular Beam. Tie Beam FG1            | 30 s 70 sets        | Lardat Datar         | 870 am      | *ees # & #                | 3,646,200           | 10.0434,5244    |  |  |
| d_Concrete Rectargeter Beam Tie Beam PG1           | 30 a FO em          | Larrise Genuse       | 670 mm      | 9.4.9 mil                 | 3,646,2600          | 4,960,008       |  |  |
| M. Concrete Rectangislar Beam. Tie Beam FG1        | 20 × 20 cm          | Laritai Conse        | 689-cm      | 7 + 9 702                 | 3,545.990           | 5,052,540       |  |  |
| A Concrete Reclanguar Beam Tie Beam FOT            | 30 × 70 cm          | Lardar Danar         | - 620 - cm  | 1.30 m²                   | 3.548.300           | 4.910.000       |  |  |
| A Conceste flucturentar flucare Tie Buare FG1      | 30 x 70 cm          | Landar Danar         | 620 cm      | 3 30 107                  | 3 545 200           | 4 6 10 8 8 9    |  |  |
| A Concrete Rectangular Beam, Tie Beam FG1          | 30 x 70 cm          | Luctoi Ono av        | 620 cm      | 1.30 m?                   | 3,546,200           | 4.615.050       |  |  |
| d Concrete Rectangular Meam. Tie Beam P121         | 30 x.70 days        | Lierytian Chiestale  | 800 cm      | 19.3818 4447              | 3.54% 289           | -8-611 D. MID-D |  |  |
| A_Concrete Reclargular Ream Tie Beam PCI1          | 380 m 70 sizes      | Larvier Danas        | al20 arm    | 3.30 m <sup>2</sup>       | 3,845,200           | 3.810.850       |  |  |
| A Concrete Restangular Beam. Tie Ream PG1          | no a ro am          | Lantas Daisar        | 620 am      | 3.30 m/                   | 3 646 200           | 4 816 850       |  |  |
| A Concrete Hectanguar Deam, Tie Beam FG1           | 00 x 70 cm          | Lactine Consider     | 6320 1771   | 3,00 /07                  | 3.545.200           | 4 6 15 650      |  |  |
| A Concrete Restangelar Deam. The Deam FG1          | 30 × 70 vm          | Lorder Dener         | BOD orn     | 3 312 1007                | 3.545.200           | 4.610.850       |  |  |
| A Concerns Partarigular Bears. The Bears POT       | 363 m FQ com        | Larmai Canar         | 10270       | 8.786 eres                | B. B. A.K. DOD      | 4.835.851       |  |  |
| A Concrete Rectangular Beam Tie Beam FG1           | 50 x 20 cm          | Larstai Danar        | 630 cm      | 4.24 m²                   | 3.545.200           | 4.636.962       |  |  |
| Concrete Rectangular Beam. The Beam FD1            | 39 × 79 cm          | Larita Cidoar        | 81255 C/m   | 9.30.00*                  | 3.5-45.200          | 4.615.050       |  |  |
| Concrete Restangular Meann Tin Beam FCI1           | 30 A TO SH          | Lorder Danae         | HERD STATE  | 3 4 3 100                 | 3.54% 200           | N-D402.8-88     |  |  |
| A Concepto Destance for Dears The Dears FG1        | 30 0 70 876         | Lardar Charger       | 560 078     | 1 4 3 494                 | 3 646 200           | 6.062.644       |  |  |
| A Concrete Rectangeter Deam Tie Deam FOI           | 303 x 713 com       | Lincolnic Changes    | 4120 cm     | 1 1 1 10                  | 3 545 200           | 6,104,034       |  |  |
| d Cuncrete Rectangular Beam. Tie Beam FCD          | 30 × 70 cm          | Levia Dener          | 820 6.00    | 3.72. 117                 | 3.545.200           | 4.104.834       |  |  |
| al Consenta Rasslargadar Bears: Tia Bears FG1      | Old as TO serve     | Larrisi Danas        | 820         | 3.72 ees*                 | 19 N.A.H. 2704D     | 10, 1014, 1014  |  |  |
| d Concrete Rectangular Beam Tie Beam FG4           | 30 v 70 cm          | Larital Danar        | 280 2111    | 9.47 100                  | 3.545.000           | 6,011,444       |  |  |
| M_Concore-Hectangaler Deam. The Deam PG4           | 20 X 20 CW          | Lavitai Danar        | 780 cm      | 3 4 7 107                 | .0,545,200          | 5.211.444       |  |  |

Figure 16. Beam Structure Schedules Display

Figure 16 displays the beam structure schedule resulting from Autodesk Revit modeling. This schedule contains the item name, volume, size, cost, and total cost.

# 3.4. Floor Plate Structure

# 1) Floor Plate Plan

The floor plate structure itself has a thickness of 12 cm.

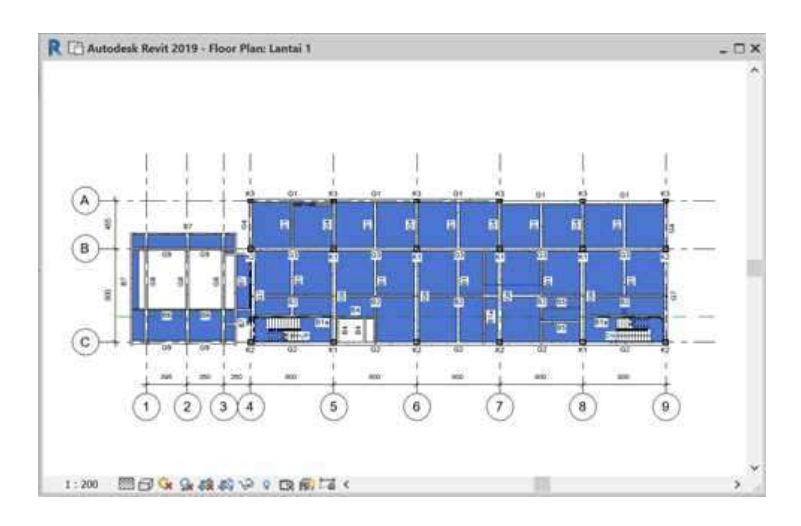

Figure 17. Floor Plate Plan

Figure 17 shows the modeling of the floor plate structure plan for the BRI Bank Building construction project using Autodesk Revit.

#### 2) 3D Modeling of Floor Plate Structures

Next, 3D modeling of the floor plate structure is carried out according to the points determined on the structural plan.

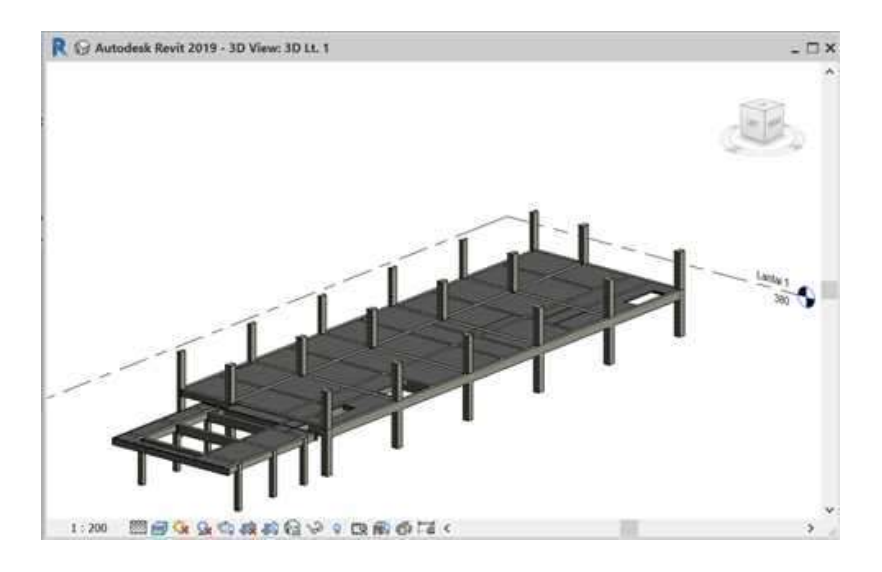

Figure 18. 3D Modeling of Floor Plate Structures

Figure 18 shows the 3D modeling of the floor plate structure, then the 3D modeling results are checked again so that the modeling really matches the planning results made by the consultant.

# 3) Floor Plate Reinforcement Details

The reinforcement in this floor plate is in accordance with the planned reinforcement.

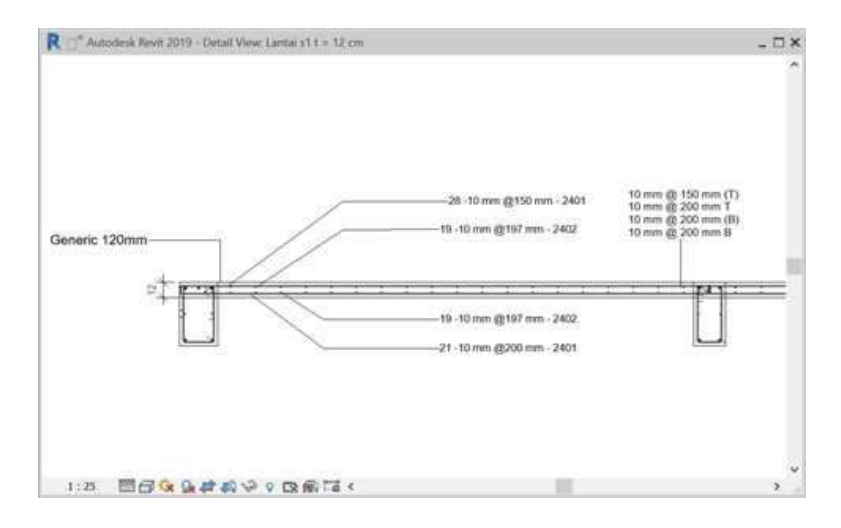

Figure 19. Reinforcement of Floor Plate Structures

Figure 19 modeling of the floor plate structure. The process of modeling reinforcement in beam structures must pay attention to dimensions because this will have an impact on the costs incurred.

#### 4) Schedules Floor Plate Structure

Display schedules on the finished floor plate and modeled via Autodesk Revit.

<sup>29</sup> Comparative Analysis of Cost Budget Plan Calculations Using Building Information Modeling (BIM) and Conventional Methods on The BRI Bank Building Construction Project in Medan

| 🕤 3D Keseluruhan B   | lalok - Kolom | 3D Kolom Lt. D     | asar 💮 30                                                                  | 1L1 @               | 3D Lt. 2              | 🕞 3D Lt. 3 | 🗔 Sch         |
|----------------------|---------------|--------------------|----------------------------------------------------------------------------|---------------------|-----------------------|------------|---------------|
|                      |               |                    | <schedule< th=""><th>Floor&gt;</th><th></th><th></th><th></th></schedule<> | Floor>              |                       |            |               |
| A                    | В             | C                  | D                                                                          | E                   | F                     | G          | н             |
| Family and Type      | Level         | Area               | Function                                                                   | Structural Material | Volume                | Cost       | Jumlah        |
| Floor: Generic 120mm | Lantai Dasar  | 638 m#             | Interior                                                                   | K250                | 64.53 m*              | 4.006,572  | 258,551,687   |
| Lantai Dasar: 1      |               |                    | -                                                                          | 24 - XX             | 64.53 m <sup>a</sup>  |            | 258,551,687   |
| Floor: Generic 120mm | Lantai 1      | 472 m²             | Interior                                                                   | K250                | 56.65 m*              | 4,006,572  | 226,988,430   |
| Floor: Generic 200mm | Lantai 1      | 25 m²              | Interior                                                                   | K250                | 5.09 m <sup>a</sup>   | 4,591,346  | 23,346,994    |
| Lantai 1.2           |               |                    |                                                                            |                     | 61.74 m <sup>4</sup>  |            | 250,335,425   |
| Floor: Generic 120mm | Lantai 2      | 425 m <sup>a</sup> | Interior                                                                   | K250                | 50.98 m*              | 4,006,572  | 204,254,796   |
| Floor: Generic 200mm | Lantai 2      | 25 m²              | Interior                                                                   | K250                | 5.09 m*               | 4,591,346  | 23,346,994    |
| Lantai 2-2           |               |                    |                                                                            |                     | 56.06 m <sup>a</sup>  |            | 227.601.791   |
| Floor: Generic 120mm | Lantai 3      | 451 m <sup>a</sup> | Interior                                                                   | K250                | 54.16 m*              | 4,006,572  | 217,008,917   |
| Lantai 3: 1          |               |                    |                                                                            |                     | 54.16 m <sup>a</sup>  |            | 217,008,917   |
| Floor: Generic 120mm | Dak Atap      | 221 m <sup>±</sup> | Interior                                                                   | K250                | 26.50 m <sup>4</sup>  | 4,006,572  | 106,177,964   |
| Dak Atap: 1          |               |                    |                                                                            |                     | 26.50 m*              |            | 106, 177, 964 |
| Grand total: 7       |               |                    |                                                                            |                     | 263.00 m <sup>a</sup> |            | 1,059,675,783 |

Figure 20. Display Schedules for Floor Plate Structure

Figure 20 displays the plate structure schedules resulting from Autodesk Revit modeling. This schedule contains the item name, volume, size, cost, and total cost.

# 3.5. Stair Structure

# 1) Stair Structure Plan

Stair structure modeling in Autodesk Revit, stairs are not included in the structural tools but are included in the architectural tools.

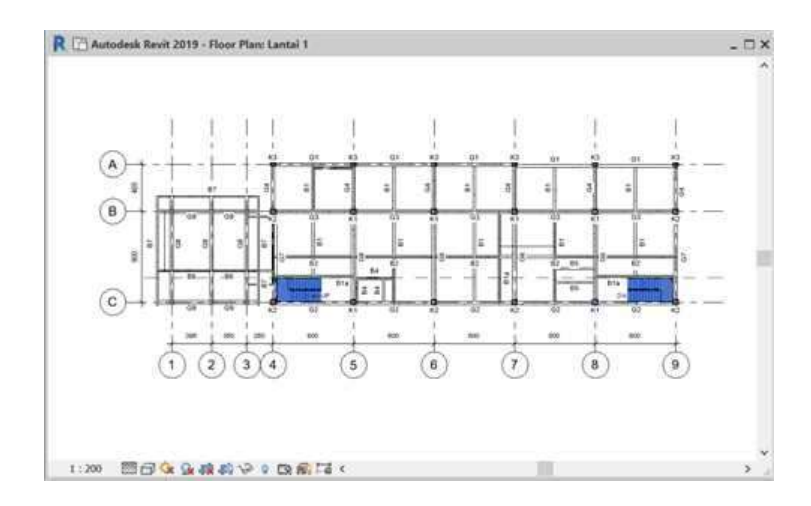

Figure 21. Stair Structure Plan

Figure 21 shows the modeling of the stair structure plan for the BRI Bank Building construction project using Autodesk Revit.

# 2) 3D Modeling of Stair Structures

Next, 3D modeling of the stair structure is carried out according to the points determined on the structural plan.

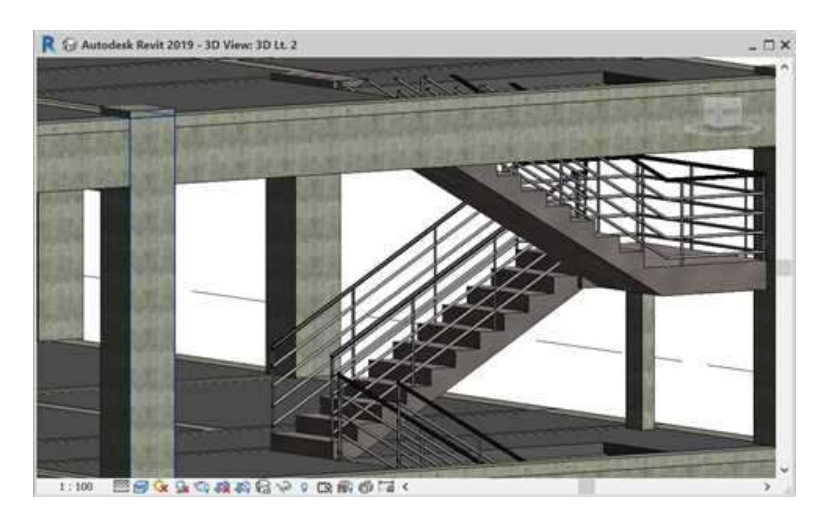

Figure 22. 3D Modeling of Stair Structures

Figure 22 shows the 3D modeling of the stair structure, then the results of the 3D modeling are checked again so that the modeling really matches the results of the plans made by the consultant.

# 3) Reinforcement of Stair Structures

The process of reinforcing the stair structure must be made yourself because there are some reinforcements that are not provided in the Autodesk Revit libraries. Therefore, the modeling of the stair structure must be depicted directly.

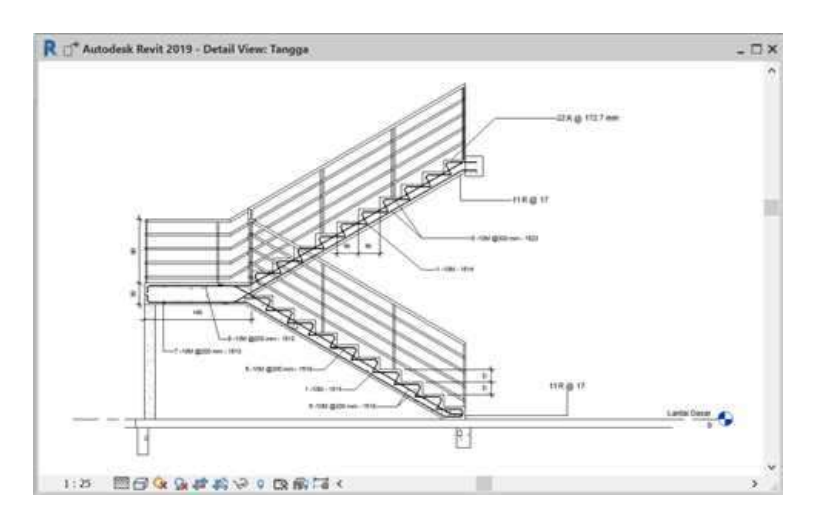

Figure 23. Reinforcement of Stair Structures

Figure 23 shows the 3D modeling of the stair structure reinforcement, then the 3D modeling was checked again so that the modeling really complies with the planning results made by the consultant.

# 4) Schedules Stair Structure

Following are the results of the completed staircase structure modeling which are then displayed in the form of schedules in Autodesk Revit.

<sup>31</sup> Comparative Analysis of Cost Budget Plan Calculations Using Building Information Modeling (BIM) and Conventional Methods on The BRI Bank Building Construction Project in Medan

| 😡 30 Kolom U                  | t. Dasiar 🛛 🤇  | ) ID LL 1 | Q 3D              | 11.2             | 0 10 LL 3      | ų.                                                                                                    | 5          | checkule S | tructural Col | unn I               | 🗌 Schedule Str      | uctural Balck       | E Sched                                     | ule Roor  | Stair Sc                 |
|-------------------------------|----------------|-----------|-------------------|------------------|----------------|----------------------------------------------------------------------------------------------------|------------|------------|---------------|---------------------|---------------------|---------------------|---------------------------------------------|-----------|--------------------------|
|                               |                |           |                   |                  |                | <st< th=""><th>air Sch</th><th>edule&gt;</th><th></th><th></th><th></th><th></th><th></th><th></th><th></th></st<> | air Sch    | edule>     |               |                     |                     |                     |                                             |           |                          |
| A                             | В              | c         | D                 | E                | F              | G                                                                                                    | н          | L.         | - J           | ж                   | L                   | N                   | N                                           | 0         | p                        |
| Family                        | Base Level     | TopLevel  | Total Anak Tangga | T. Anak Tangga I | L. Azək Tangga | L. Tangga                                                                                                    | P. Bordes  | L Bordes   | Tehai Bordes  | Vol. Ecodes         | Vol. Plat Tangga    | Vol. Anak Tangga    | Volume Total                                | Cost.     | Jumlah Harga             |
| Cast-In-Place Stair           | r Lantai Deser | Lartai 1  | 22                | 17.3 cm          | 30 cm          | 115 cm                                                                                                    | 150 cm     | 240 cm     | 30 cm         | 1.08 m <sup>4</sup> | 0.62 m²             | 1.65 m²             | 2.36 m²                                     | 4,538,403 | 12.699.444               |
| Cast-In-Place Stair           | Lantai Dasar   | Lantai 1  | 22                | 17.3 cm          | 30 cm          | 115 cm                                                                                                    | 150 cm     | 240 cm     | 30 cm         | 1.08 m <sup>4</sup> | 0.62 m*             | 1.66 m <sup>2</sup> | 2.36 m <sup>4</sup>                         | 4,538,403 | 10,699,444               |
| Lantai Dasar 2                |                | 9         | 2                 |                  |                | 9                                                                                                    | <u>9</u> 3 |            |               | 2                   | 3 3                 |                     | 4.72 m <sup>2</sup>                         |           | 21,398,888               |
| Cast-In-Place Star            | Latta 1        | Lavtai 2  | 22                | 17.3.cm          | 30 cm          | 115 cm                                                                                                    | 150 cm     | 240 cm     | 30 cm         | 1.03 m <sup>8</sup> | 0.62 m²             | 0.65 m <sup>4</sup> | 2.36 m <sup>4</sup>                         | 4,538,403 | 10,699,444               |
| Cast-In-Place Star            | Larta 1        | Lantai 2  | 77                | 17.3 cm          | 30 cm          | 115 cm                                                                                                    | 150 cm     | 240 cm     | 30 cm         | 1.08 m <sup>2</sup> | 0.62 m <sup>4</sup> | 8.66 m <sup>4</sup> | 2.36 m <sup>3</sup>                         | 4,538,403 | 10.699.444               |
| Larta 1:2                     |                |           |                   |                  |                |                                                                                                    |            |            |               |                     |                     |                     | 472 m                                       |           | 21,316,888               |
| Cast-In-Place Stair           | Lantai 2       | Lantai 3  | 22                | 17.3 cm          | 30 cm          | 115 cm                                                                                                    | 150 cm     | 240 cm     | 30 cm         | 1.08 m <sup>4</sup> | 0.62 #              | 1.66 m <sup>3</sup> | 2.36 m <sup>4</sup>                         | 4,538,403 | 11.699.444               |
| Cast-In-Place Star            | Lantai 2       | Lartai 3  | 22                | 17.3 cm          | 30 cm          | 115 cm                                                                                                    | 150 cm     | 240 cm     | 30 cm         | 1.08 m <sup>4</sup> | 0.62 m²             | 0.66 m <sup>#</sup> | 2.36 m <sup>4</sup>                         | 4,538,403 | 10,699,444               |
| Larta 2.2                     |                |           | ii.               |                  |                |                                                                                                    | 100 a an   |            |               |                     |                     |                     | 4.72 m <sup>2</sup>                         |           | 21,398,888               |
| Cast-In-Place Stair           | Lantai 3       | Dak Atap  | 22                | 17.3 cm          | 30 cm          | 115 cm                                                                                                    | 150 cm     | 240 cm     | 30 cm         | 1.08 m²             | 0.62 m <sup>a</sup> | 1.66 at             | 2.36 m <sup>4</sup>                         | 4,538,403 | 10,699,444               |
| Lantai 3, 1<br>Grand total: 7 |                |           |                   |                  |                |                                                                                                    | 1.0000000  | 1990       |               | 10000               |                     |                     | 2.36 m <sup>4</sup><br>16 50 m <sup>4</sup> |           | 10,599,444<br>74,895,107 |

Figure 24. Stair Structure Schedules Display

Figure 24 displays the ladder structure schedule resulting from Autodesk Revit modeling. This schedule contains the item name, volume, size, cost, and total cost.

# 3.6. Whole Structure Modeling

The following is the modeling of the entire structure that has been completed using Autodesk Revit.

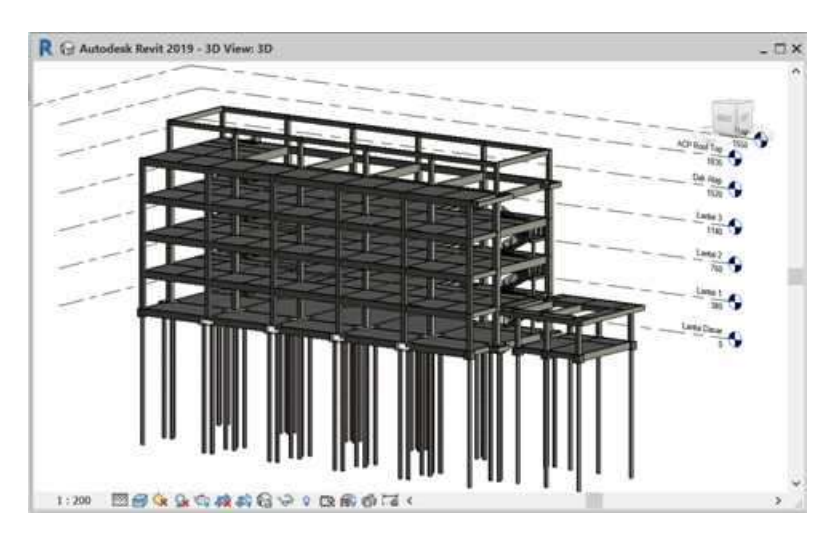

Figure 25. 3D Modeling of Entire Structure

Figure 25 shows the 3D modeling the entire structure that has been completed is carried out via Autodesk Revit, then the completed 3D modeling is checked again so that the modeling really matches the planning results made by the consultant.

# 3.7. Cost and Volume Budget Using Autodesk Revit

The following are the results of evaluating budget plan calculations for structural work by calculating volume and costs, as can be seen in Table. 1 and Table. 2 below.

| Structure | Volume (m <sup>3</sup> ) |                |  |  |  |  |  |
|-----------|--------------------------|----------------|--|--|--|--|--|
| Structure | Revit                    | BoQ Consultant |  |  |  |  |  |
| Bore Pile | 832 m                    | 832 m          |  |  |  |  |  |
| Pile Cap  | 47.58                    | 46.14          |  |  |  |  |  |
| Column    | 82.93                    | 87.02          |  |  |  |  |  |
| Beam      | 300.30                   | 345.44         |  |  |  |  |  |
| Platform  | 263.00                   | 295.45         |  |  |  |  |  |
| Ladder    | 16.50                    | 18.06          |  |  |  |  |  |

Table 1. Volume Structure Using Autodesk Revit

Table 1 shows the differences in structural volume calculations using *Autodesk Revit* smaller, namely 16.50 m3 when compared to the consultant's calculation, namely 18.06 m<sup>3</sup>. *Autodesk Revit* has advantages in the volume calculation process, namely a very short time and faster than conventional. Because when modeling is created, the volume of the modeling will automatically be calculated. If there is a change in size or dimensions in the modeling, then you only need to change the elements according to the changes, then the volume will automatically change.

| Structure   | Cost Budget (Rp) |               |  |  |  |  |
|-------------|------------------|---------------|--|--|--|--|
| Structure — | Revit            | Consultant    |  |  |  |  |
| Bore Pile   | 119,491,840      | 119,491,840   |  |  |  |  |
| Pile Cap    | 112,043,682      | 108.774.911   |  |  |  |  |
| Column      | 416,682,155      | 437,705,937   |  |  |  |  |
| Beam        | 1,193,817,594    | 1,351,732,370 |  |  |  |  |
| Platform    | 1,059,675,783    | 1,190,805,539 |  |  |  |  |
| Ladder      | 74,896,107       | 81,963,560    |  |  |  |  |
| Grand Total | 2,976,607,161    | 3,290,474,157 |  |  |  |  |

Table 2. Budget Cost Structure Using Autodesk Revit

Table 2 shows that the cost budget plan calculation occurred in optimization due to differences due to differences in structural volume calculations using Autodesk Revit, which is equal to Rp. 2,976,607,161,-while the total costs previously calculated by the planning consultant using conventional methods were Rp. 3,280,583,049,-.

Using Autodesk Revit can also minimize the occurrence of errors due to data input errors. However, Autodesk Revit also has weaknesses that need to be considered, such as the ability to use the application when modeling and requiring qualified technological devices. At the time of modeling, you also have to really pay attention, that is, the model must really match the plans that have been made previously so that there are no differences in terms of structure, dimensions and volume.

# 4. CONCLUSION

Based on the results of the cost budget plan comparative analysis for the structural work for the construction of the BRI Bank Building on Jl. Sisingamangaraja No. 241 Gg. Indrajid Kel. Sudirejo-II District. Medan City, it can be concluded that the RAB calculation using Autodesk Revit results in a total cost of Rp. 2,976,607,161,- while the total costs previously calculated by the planning consultant using conventional methods were Rp. 3,280,583,049,- Evaluation carried out using Autodesk Revit can optimize costs that are 9.27% smaller than the total costs calculated conventionally.

<sup>33</sup> Comparative Analysis of Cost Budget Plan Calculations Using Building Information Modeling (BIM) and Conventional Methods on The BRI Bank Building Construction Project in Medan

#### 5. ACKNOWLEDGMENTS

On this occasion, we would like to thank BRI and planning consultants for the opportunity to access this research data.

#### 6. REFERENCES

Abdi, M. Z. (2017). Revit untuk desain bangunan. Bandung: Modular.

- Berlian, C. A., Adhi, R. P., Hidayat, A., & Nugroho, H. (2016). Perbandingan efisiensi waktu, biaya dan sumber daya manusia antara metode Building Information Modeling (BIM) dan konvensional (Studi Kasus: Perencanaan Gedung 20 Lantai). Jurnal Karya Teknik Sipil, 5(2), 220–229.
- Eastman, C. (2008). BIM handbook: A guide to building information modeling for owners, managers, designers, engineers and contractors (1st ed.). Hoboken, NJ: John Wiley.
- Juansyah, Y., Hamidah, N., Utomo, Y. I., & Lubis, A. M. (2017). Analisis perbandingan rencana anggaran biaya bangunan menggunakan metode SNI dan BOW (Studi Kasus: Rencana Anggaran Biaya Bangunan Gedung Kwarda Pramuka Lampung). Jurnal Rekayasa, Teknologi, dan Sains, 1(1), 1-5.
- Kementerian Pekerjaan Umum dan Perumahan Rakyat. (2016). Peraturan Menteri Pekerjaan Umum dan Perumahan Rakyat Nomor 28 Tahun 2016 tentang Analisis Harga Satuan Pekerjaan Bidang Pekerjaan Umum. Bagian 4 Bidang Cipta Karya. Jakarta: JDIH Kementerian PUPR.
- Kementerian Pekerjaan Umum dan Perumahan Rakyat. (2018). Peraturan Menteri Pekerjaan Umum dan Perumahan Rakyat Nomor 22 Tahun 2018 tentang Pembangunan Gedung Negara. Jakarta: JDIH Kementerian PUPR.
- Laorent, D. (2019). Analisa quantity take-off dengan menggunakan Autodesk Revit. *Dimensi Utama Teknik Sipil*, 6(1), 1-8.
- Li, H., Guo, H., Skitmore, M., & Huang, T. (2014). Research and application of Building Information Modeling (BIM) in the architecture, engineering and construction (AEC) industry: A review and directions for future research. *Automation in Construction*, 31, 64-77.
- Marizan, Y. (2019). Studi literatur tentang penggunaan software Autodesk Revit (Studi Kasus Perencanaan Puskesmas Sukajadi Kota Prabumulih). *Jurnal Ilmiah Beering's*, 6(1), 15-26.
- Migilinskas, D., Popov, V., Juocevicius, V., & Ustinovichius, L. (2013). The benefits, obstacles and problems of practical BIM implementation. *Procedia Engineering*, 57, 767-774.
- Nugroho, A. (2009). Perancangan aplikasi rencana anggaran biaya. Jurnal Informatika, 10(1), 10-18.